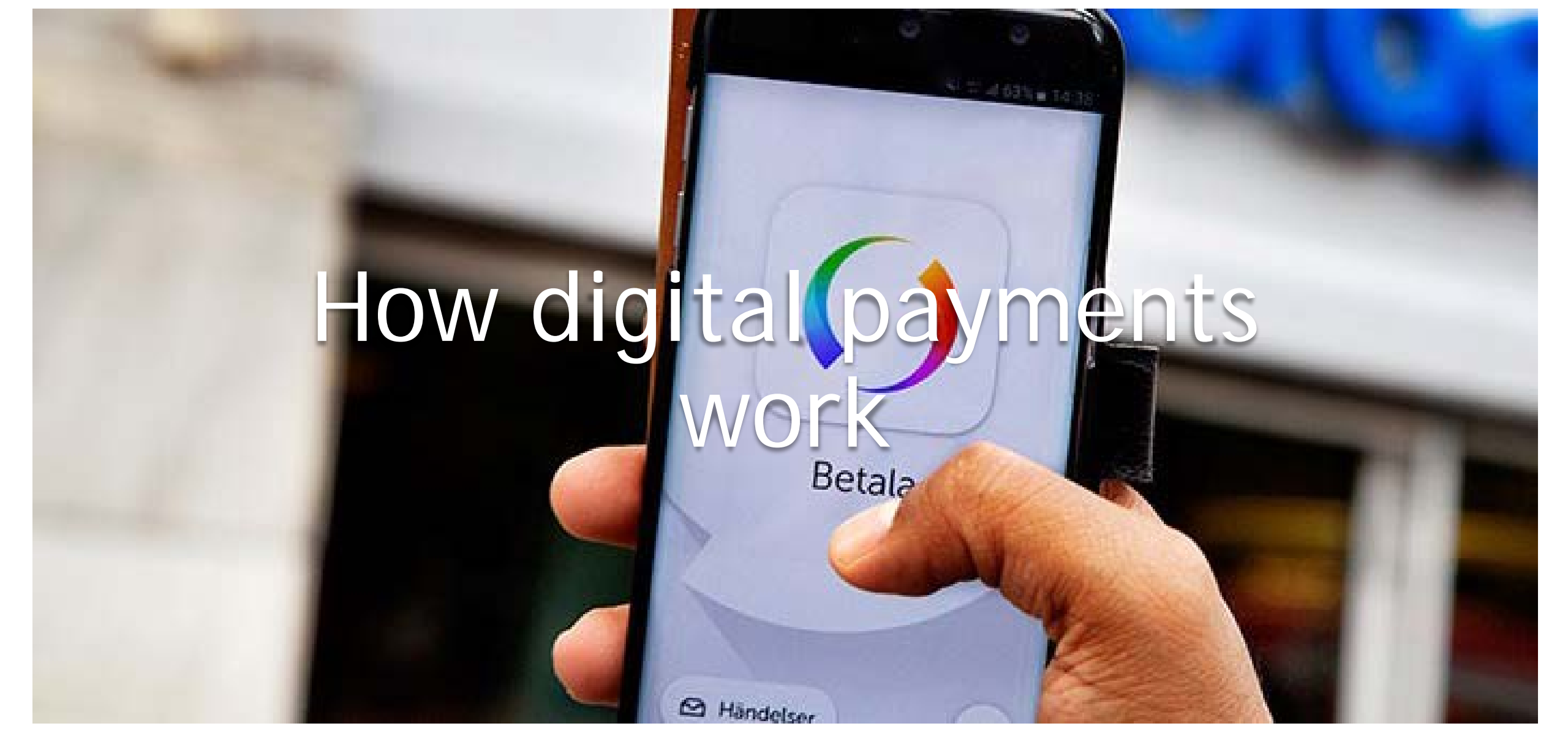

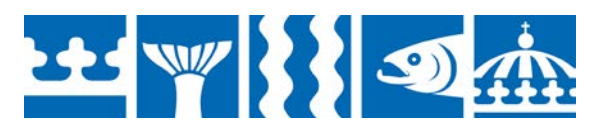

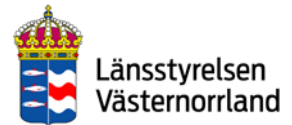

### Contents

What are digital payment services?

Card payments

e-Commerce

Your bank on the internet

Learn to handle your digital payment services with your mobile phone

What type of mobile phone do you have?

Apple iPhone

Samsung, Sony, Huawei, LG etc.

iOS - install Apple ID account

Android - install Google account

<u>BankID</u>

Keep this in mind when you use your BankID

Download your bank's app to your mobile phone iOS > App Store Android > Google Play Mobile BankID Install Mobile BankID Swish Install Swish Video - install and activate Swish with different banks QR codes Swish QR codes Contactless payments Cash and the future

Here is how you can protect your information

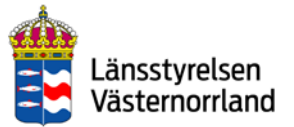

### What are digital payment services?

These could be services you use when you:

- Shop online, which is called e-commerce
- Use your bank's online services
- Transfer money via Swish, for example, on your mobile phone
- Verify your identity with BankID

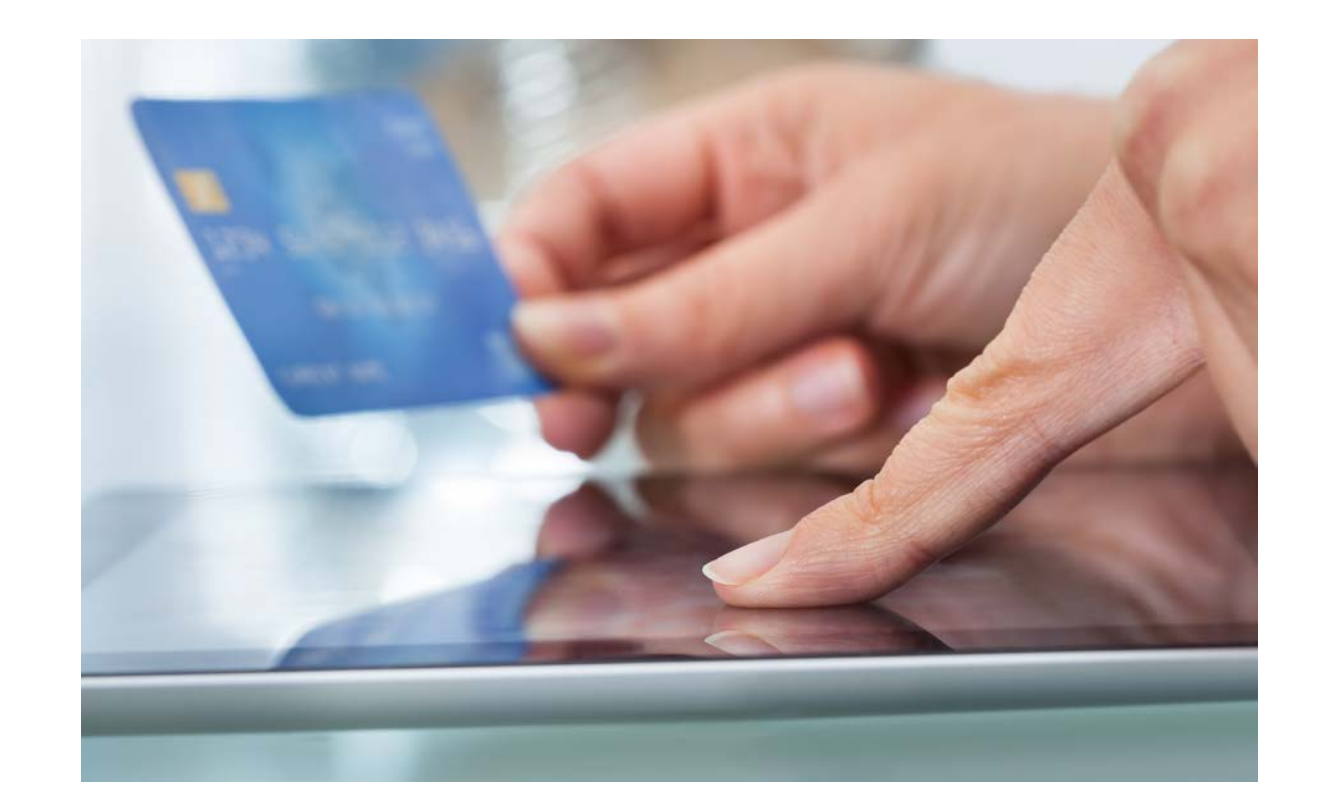

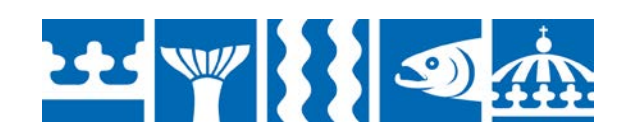

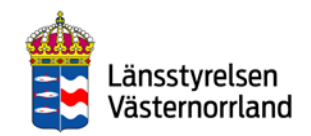

### Card payments

It is common in Sweden to pay for purchases with a debit or credit card.

- The card is verified in stores through data communication with the bank, which is called authorization.
- You approve the payment with a PIN code. Occasionally you may sign a receipt instead.
- The salesperson/store may not charge an additional fee for paying with a card.

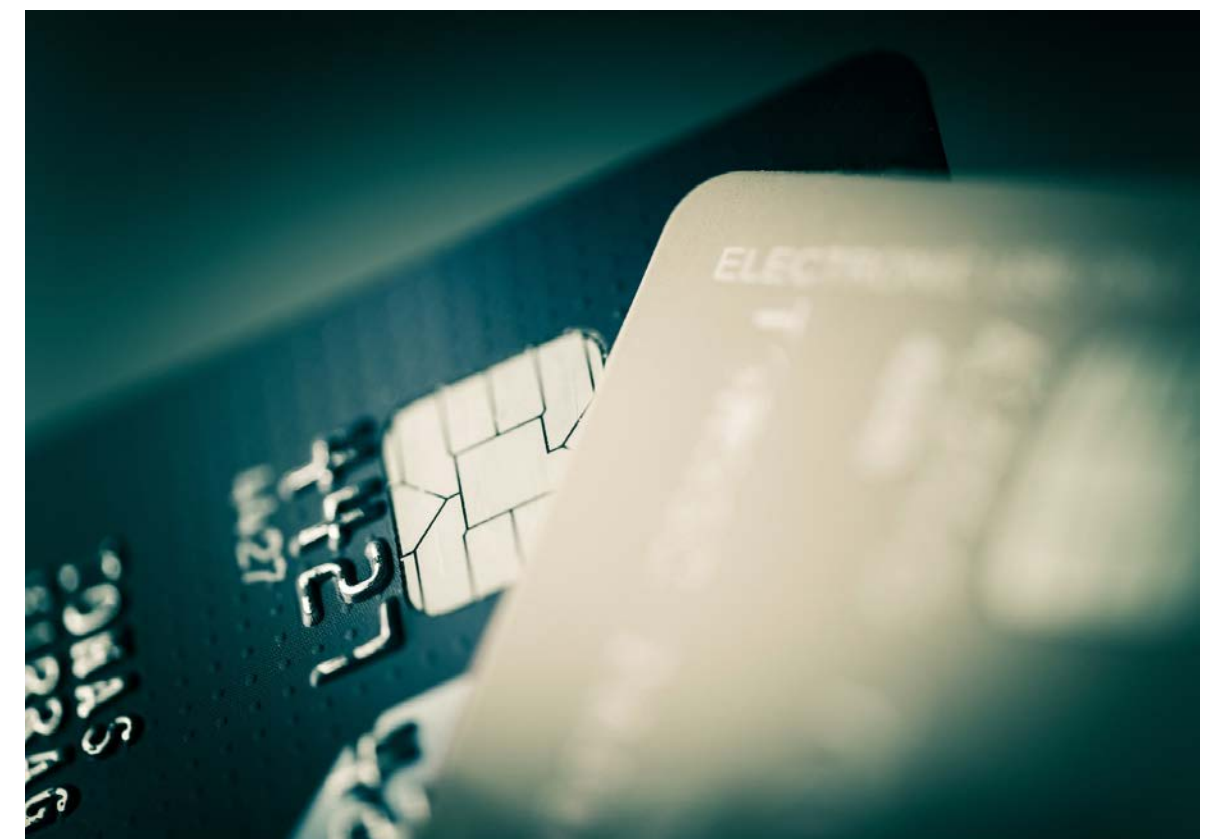

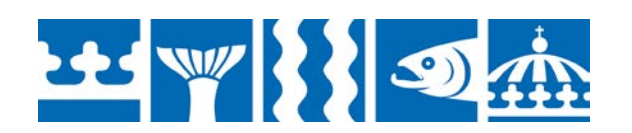

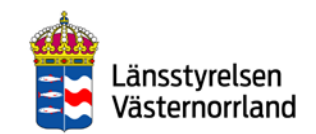

### e-Commerce

E-commerce refers to electronic (digital) commerce and is when a company or consumer sells, buys or exchanges a product online. The payment can be made in several ways:

- debit or credit card
- cash on delivery invoice
- direct transfer to bank
- PayPal
- Swish

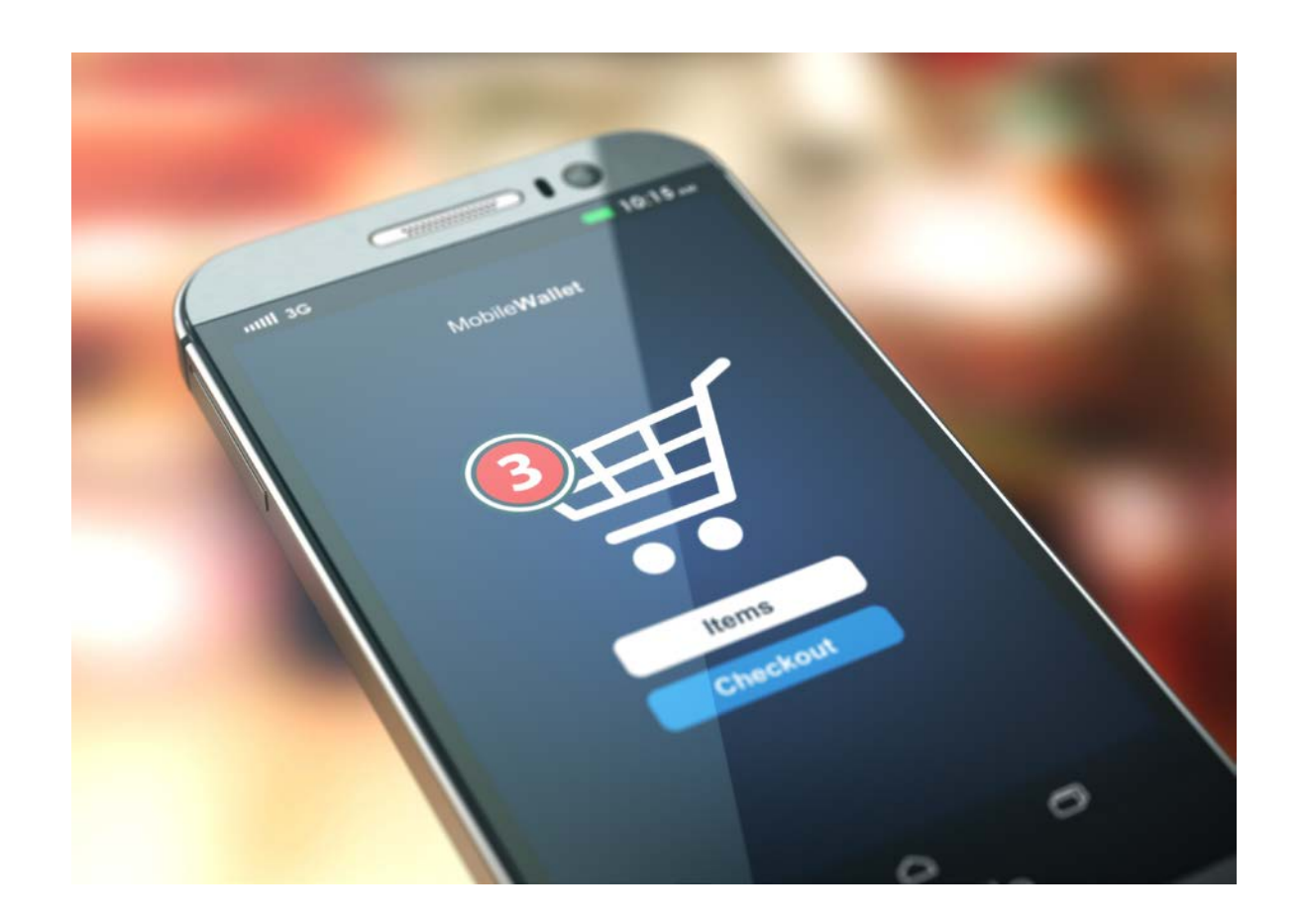

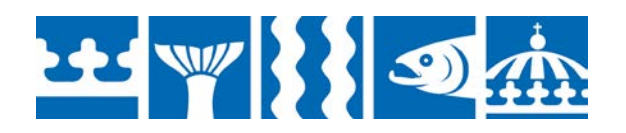

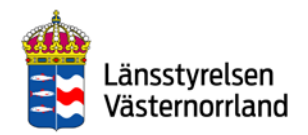

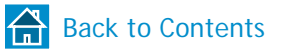

### Your bank on the internet

To take care of banking tasks online, you must have a Swedish bank account with one of the banks in the list at right. You can then use your bank's online services to do banking tasks on your computer and in your mobile phone.

Here are some examples of online banking services:

- Access information about your accounts and loans.
- Make transfers to your own or others' accounts, even to other banks and abroad.
- Pay bills using bankgiro, plusgiro and e-giro.
- Trade securities and buy and sell funds.

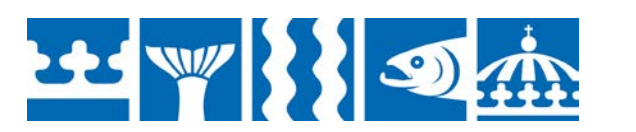

#### • Danske Bank

- Forex Bank
- Handelsbanken
- ICA Banken
- Länsförsäkringar
- Nordea
- SEB
- Skandia
- Sparbanken Syd
- Swedbank
- Ålandsbanken

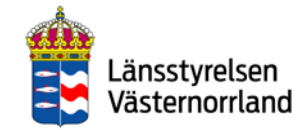

## Learn to handle your digital payment services with your mobile phone

The services function quite similarly, but differ somewhat depending on whether you have an iPhone (Apple) or an Android (Huawei, Sony, Samsung etc.).

Read more and make your choice on the next page.

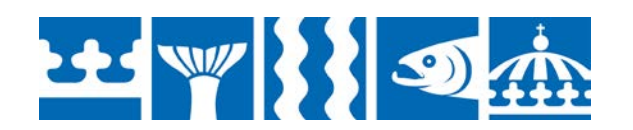

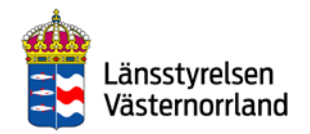

### What type of mobile phone do you have?

### Apple iPhone

#### Samsung, Sony, Huawei, LG etc.

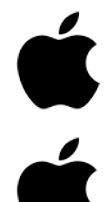

- **Operating system:**
- iOS

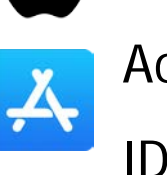

Choose

Account type: Apple

Store: App Store

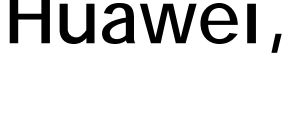

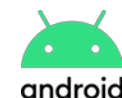

**Operating system: Android** 

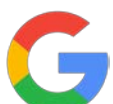

Account type: Google

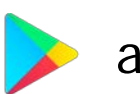

account

Google Play

Store: Google Play/Play Store

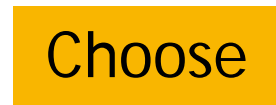

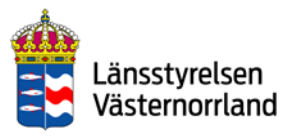

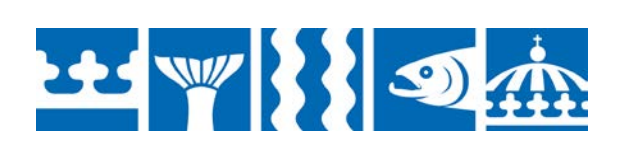

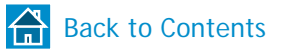

### iOS - install Apple ID account

ý

If you do not already have an Apple ID, you should start by getting one. This is an account that you will need to access different digital services and to download various applications (apps) from the App Store.

The banking applications you need to handle payments are:

- BankID via your bank's online services
- Mobile BankID
- Swish

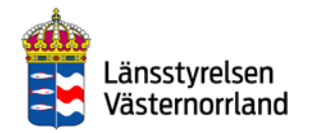

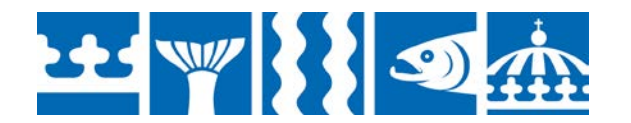

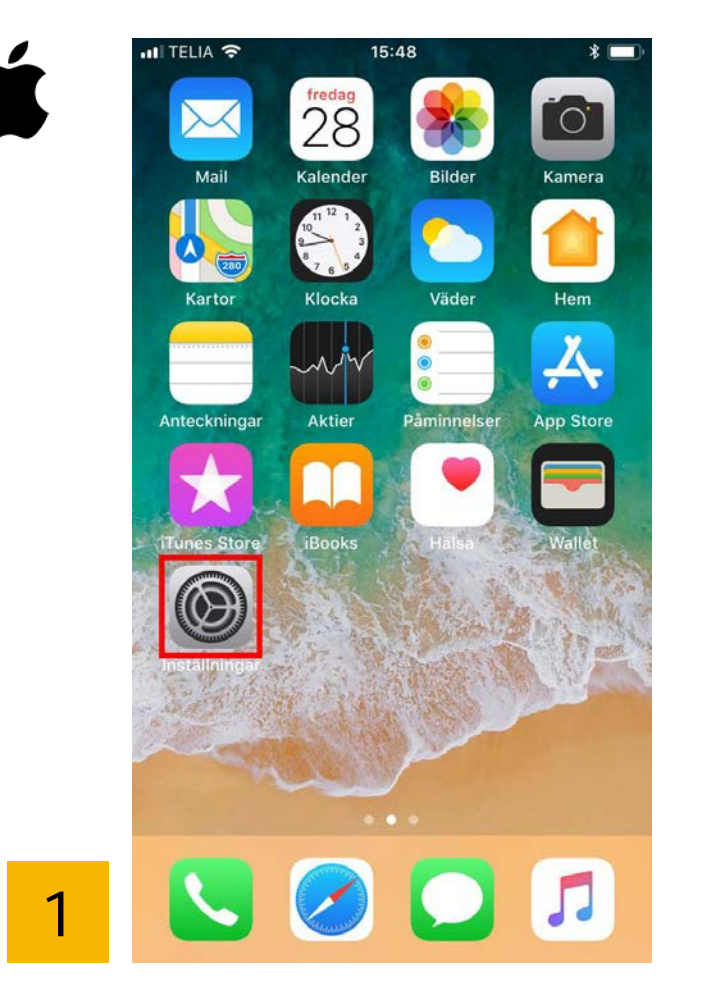

Tap the wheel to access Settings.

|   | •111 TELIA 🧟 | •                         | 16:02                                    | * (        | • |
|---|--------------|---------------------------|------------------------------------------|------------|---|
|   | Inst         | ällnin                    | ıgar                                     |            |   |
|   | Q Sök        |                           |                                          |            |   |
|   |              |                           |                                          |            |   |
|   |              | Logga in<br>Ställ in iClo | <b>på iPhone</b><br>oud, App Store med n | nera.      |   |
|   |              |                           |                                          |            | ┛ |
|   | ≻ Fi         | ygplansläg                | e                                        | $\bigcirc$ |   |
|   | 🤝 W          | ï-Fi                      | Lexicon suppo                            | rt router  | > |
|   | 🔋 BI         | uetooth                   |                                          | På         | > |
|   | (ر)) M       | obilnät                   |                                          |            | > |
|   | ତ In         | ternetdelni               | ng                                       | Av         | > |
|   | <b>S</b> 0   | peratör                   |                                          | Telia      | > |
| 2 |              |                           |                                          |            |   |
| 2 | C No         | otiser                    |                                          |            | > |

Tap "Log in on iPhone".

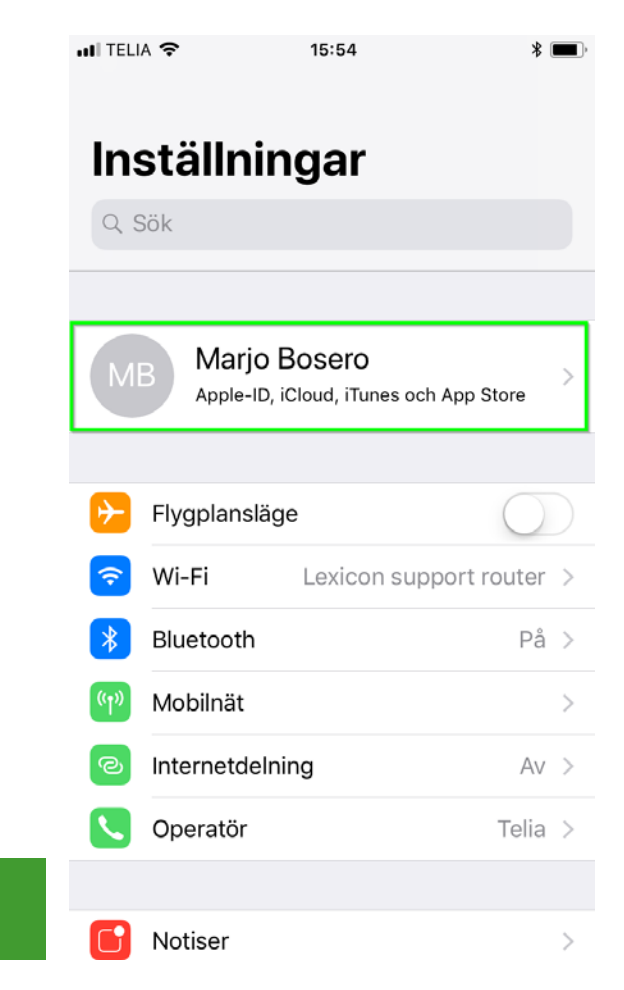

If you already see your name (your account) at the top, then you do not need to create a new account.

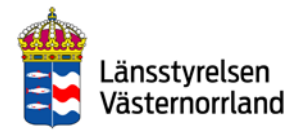

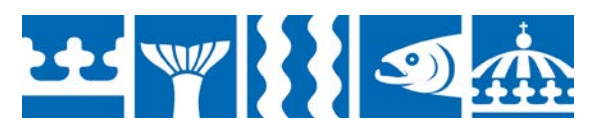

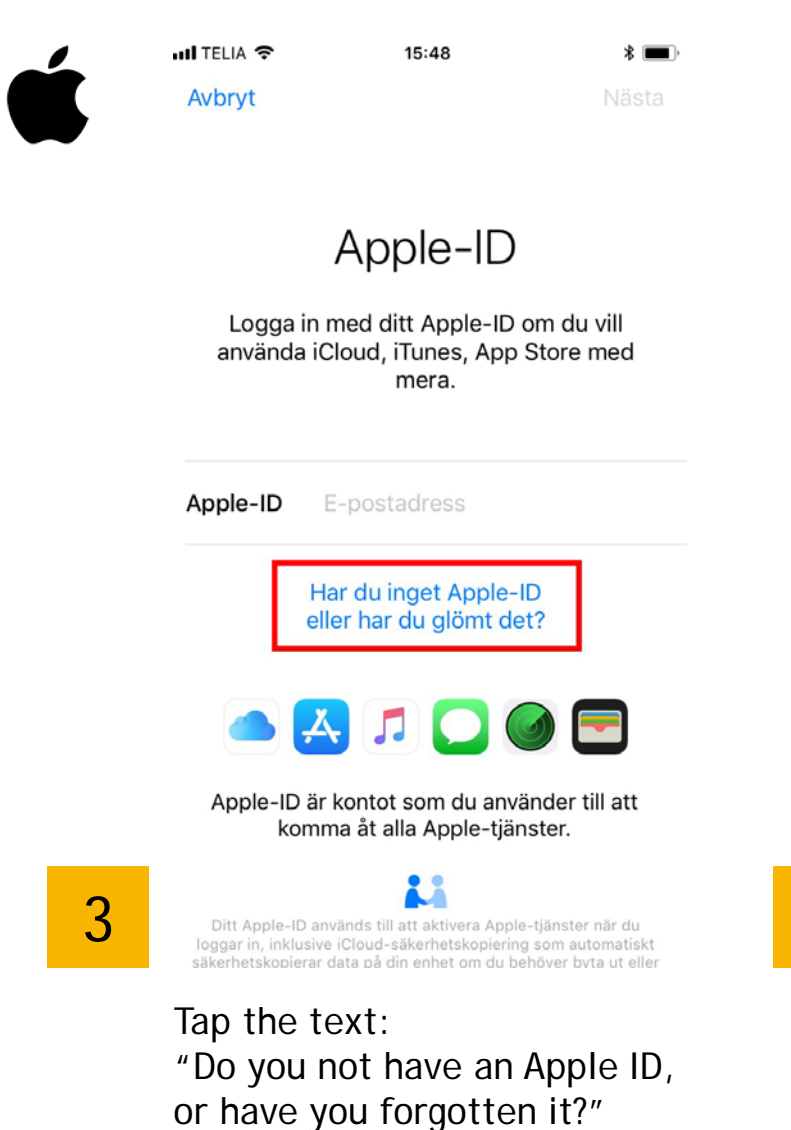

III TELIA ? 15:48 \* 🔳 Avbryt Apple-ID Logga in med ditt Apple-ID om du vill använda iCloud iTunes Ann Store med Har du inget Apple-ID eller har du glömt det? Skapa Apple-ID Appl Glömt Apple-ID? Avbryt 👗 🎵 🔘 🗖 Apple-ID är kontot som du använder till att komma åt alla Apple-tjänster. 4

Tap "Create Apple ID".

|   | uli Telia 🗢                                                                                      | 15:49                                | * 🔳                                         |  |  |  |  |  |  |
|---|--------------------------------------------------------------------------------------------------|--------------------------------------|---------------------------------------------|--|--|--|--|--|--|
|   | Avbryt                                                                                           |                                      | Nästa                                       |  |  |  |  |  |  |
|   | Födelsedatum                                                                                     |                                      |                                             |  |  |  |  |  |  |
|   | Ditt födelsedatum används för<br>att bestämma vilka tjänster som<br>installeras på denna iPhone. |                                      |                                             |  |  |  |  |  |  |
|   | Födelsed                                                                                         | datum                                | 2018-09-27                                  |  |  |  |  |  |  |
|   | 25<br>26<br><b>27</b><br>28                                                                      | juni<br>juli<br>augusti<br>september | 2015<br>2016<br>2017<br><b>2018</b><br>2019 |  |  |  |  |  |  |
| 5 | 28<br>29<br>30                                                                                   | OKTODEr<br>november<br>december      | 2019<br>2020<br>2021                        |  |  |  |  |  |  |

Set your birthday. Tap "Next" when you are done.

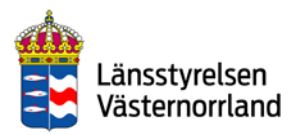

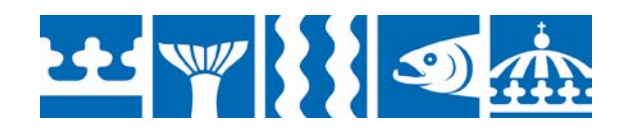

22 🖤 👯

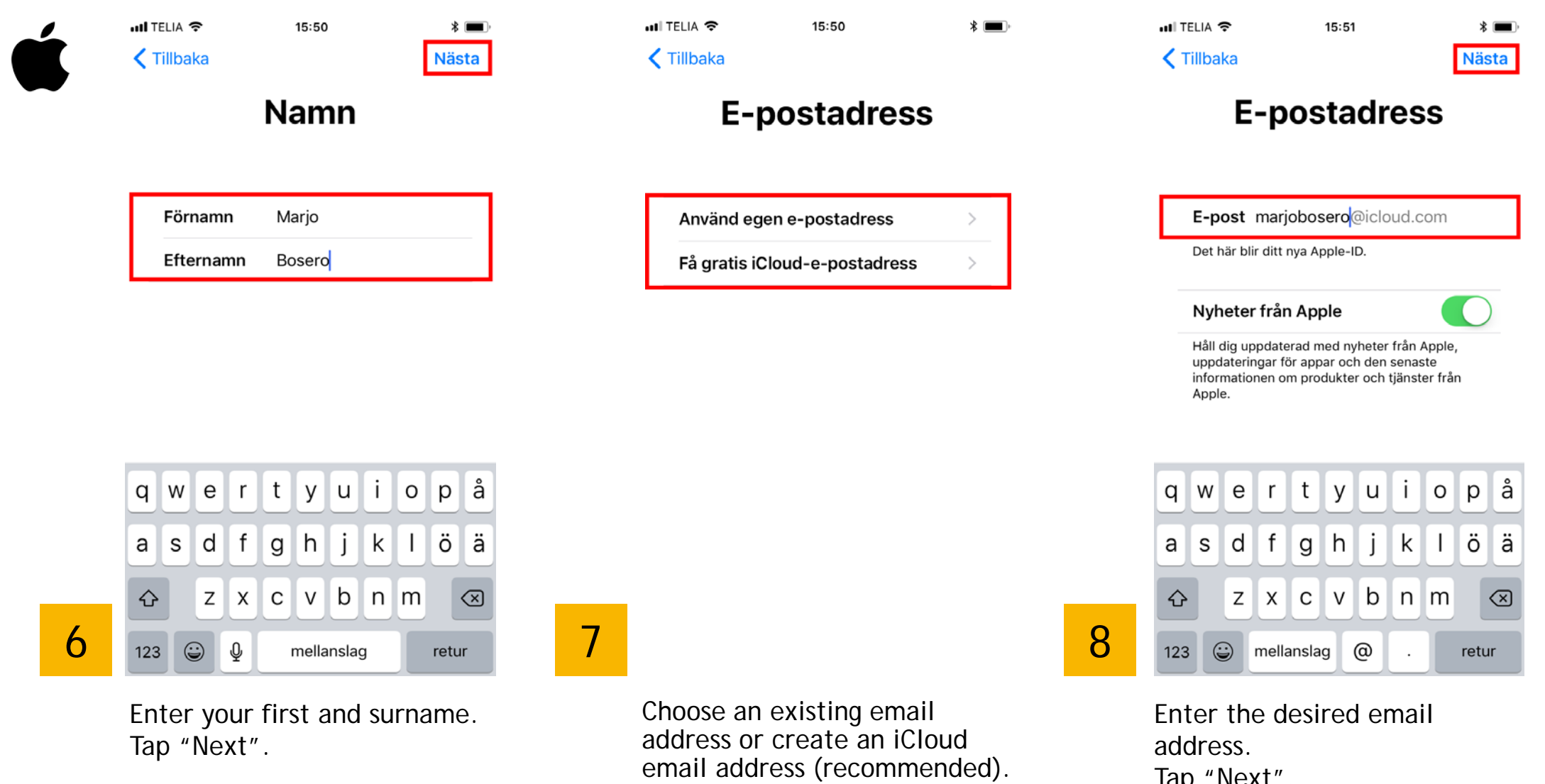

Tap "Next".

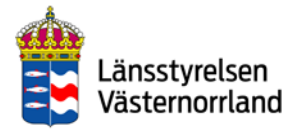

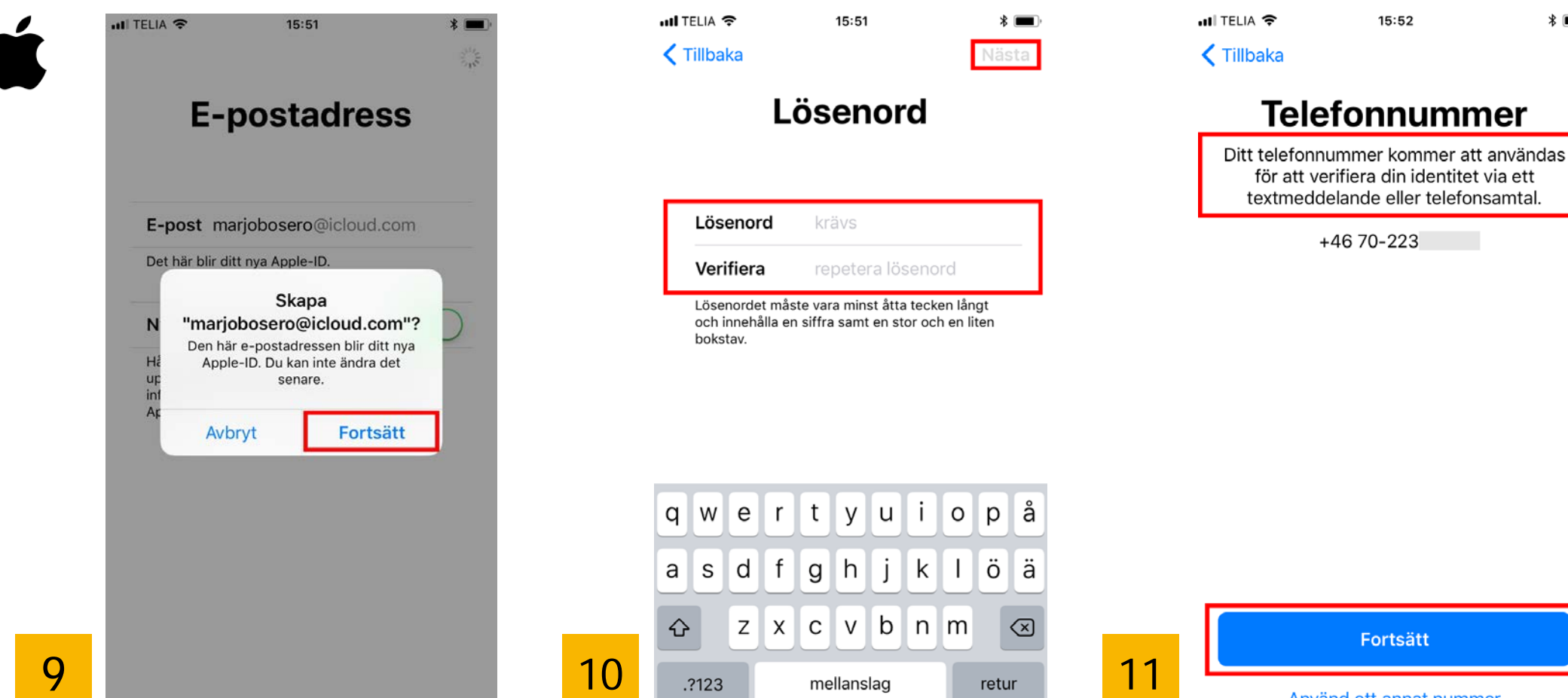

This email address will be your Apple ID. Tap "Continue".

Enter your password twice. Tap "Next" when you are done.

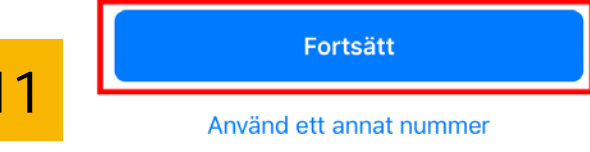

Enter your mobile phone number. Then tap "Continue".

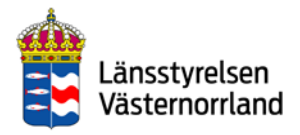

\* 🔳

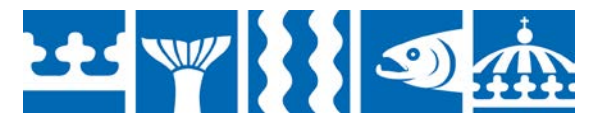

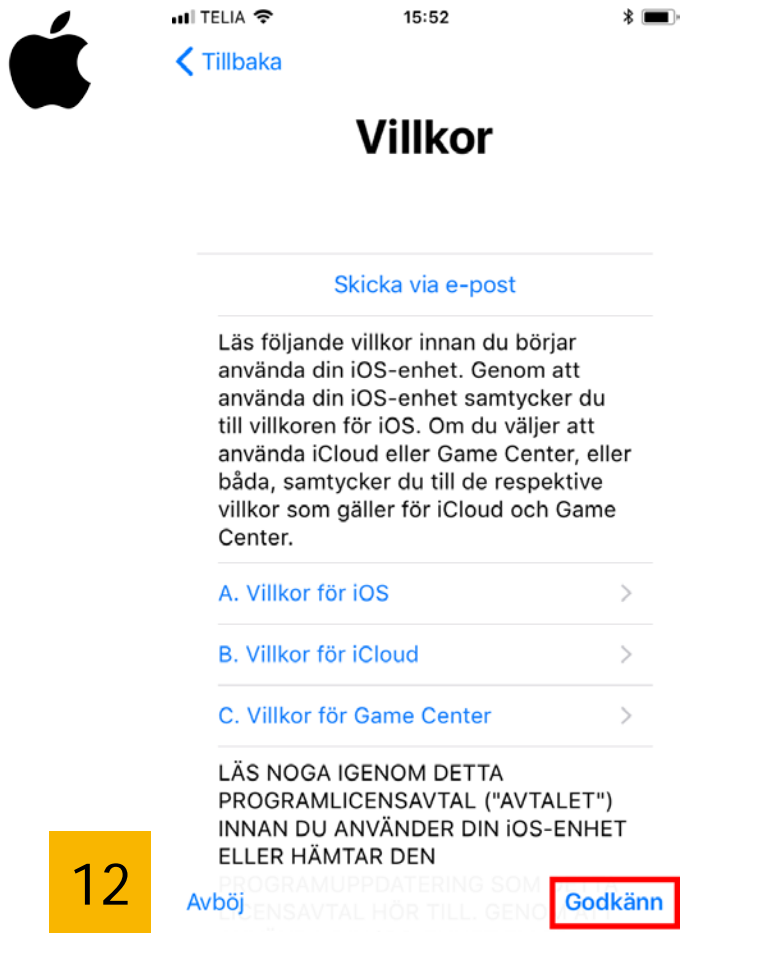

Browse through the terms and conditions. Tap "Approve".

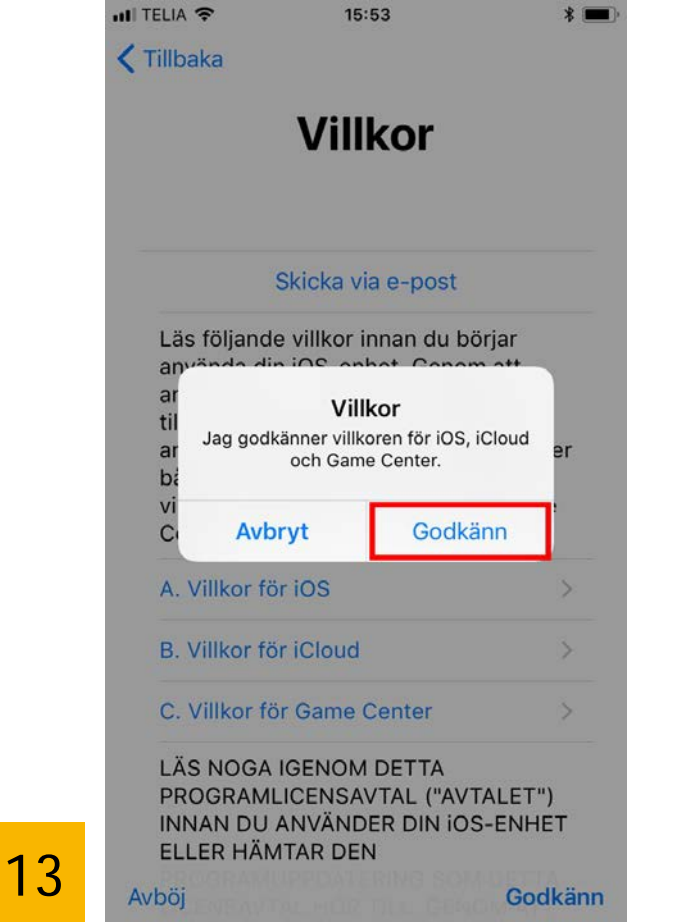

Approve the terms and conditions one more time.

📶 TELIA 🗢 15:53 \* 🔳 \* 🔳 31/2 Loggar in på iCloud... 14

You are now logged in.

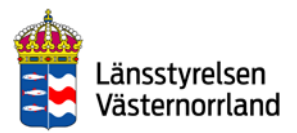

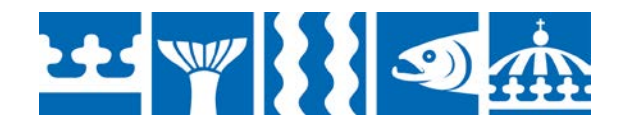

phone password.

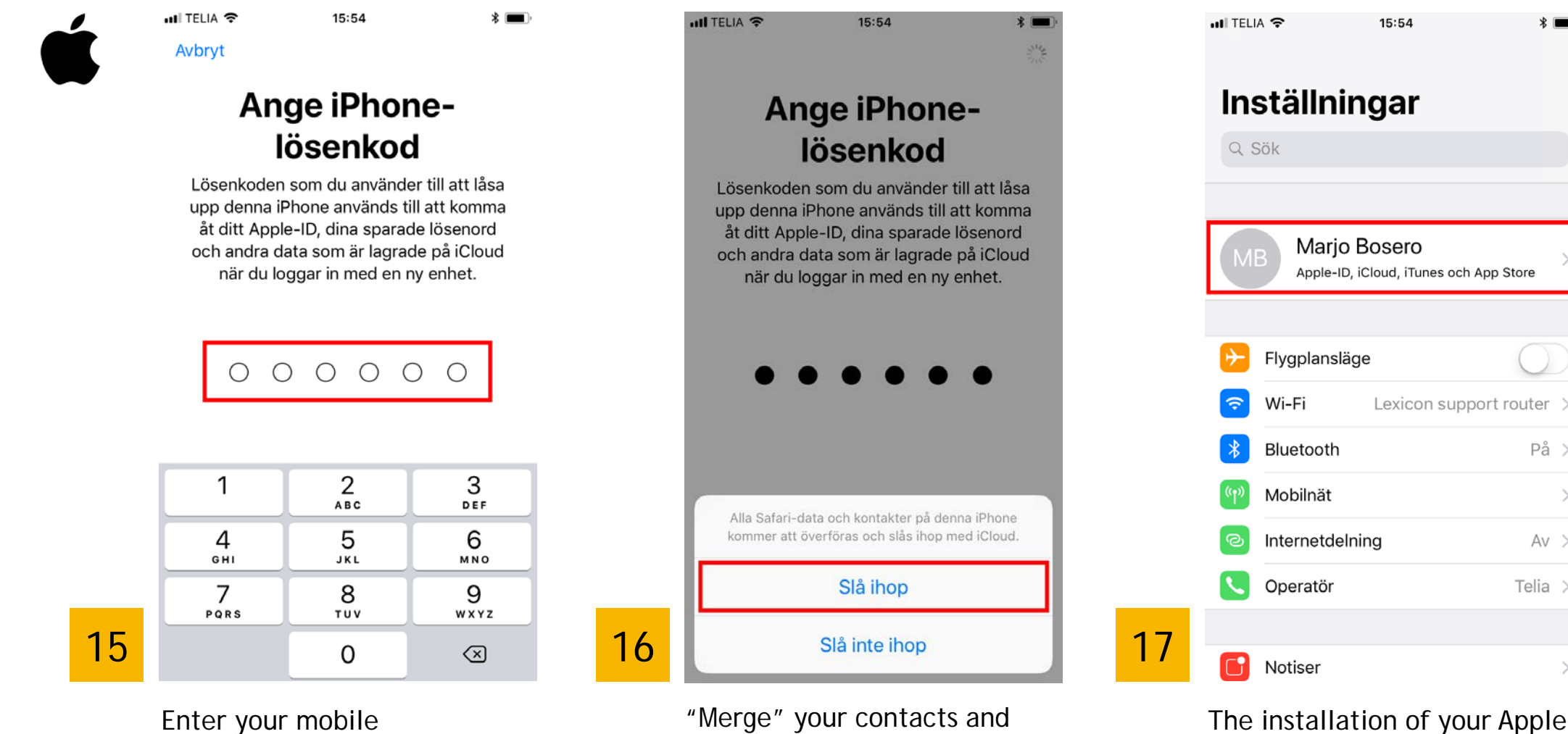

account.

websites with your Apple ID

The installation of your Apple ID is now complete. The account is shown in Settings.

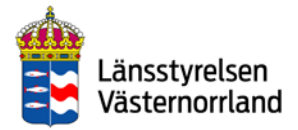

\* 🔳

På >

Av >

Telia >

 $\geq$ 

### Android - install Google account

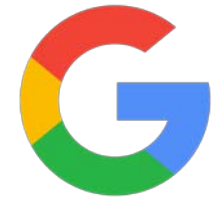

If you do not already have a Google account, you should start by getting one. This is an account that you will need to access different digital services and to download various applications (apps) from Google Play.

The banking applications you need to handle payments are:

- BankID via your bank's online services
- Mobile BankID
- Swish

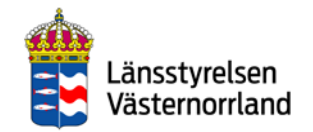

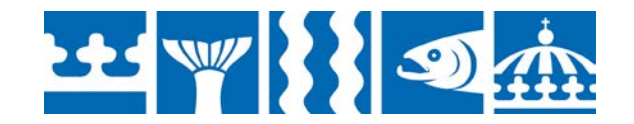

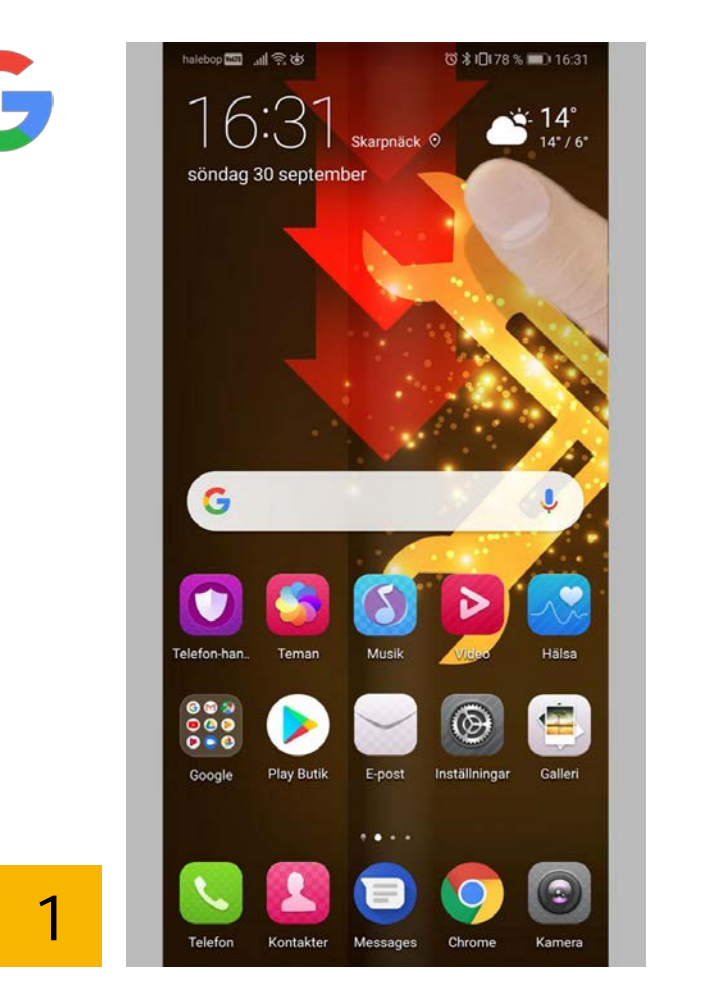

To bring down the menu, drag your finger downward from the top edge of the screen.

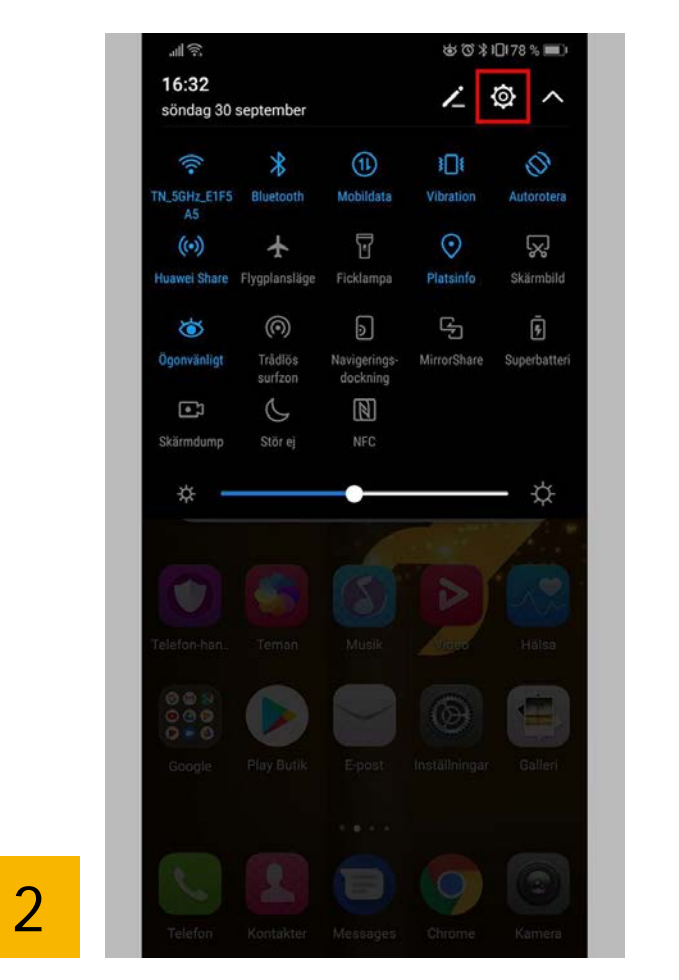

Tap the wheel icon at the top right to access your phone settings.

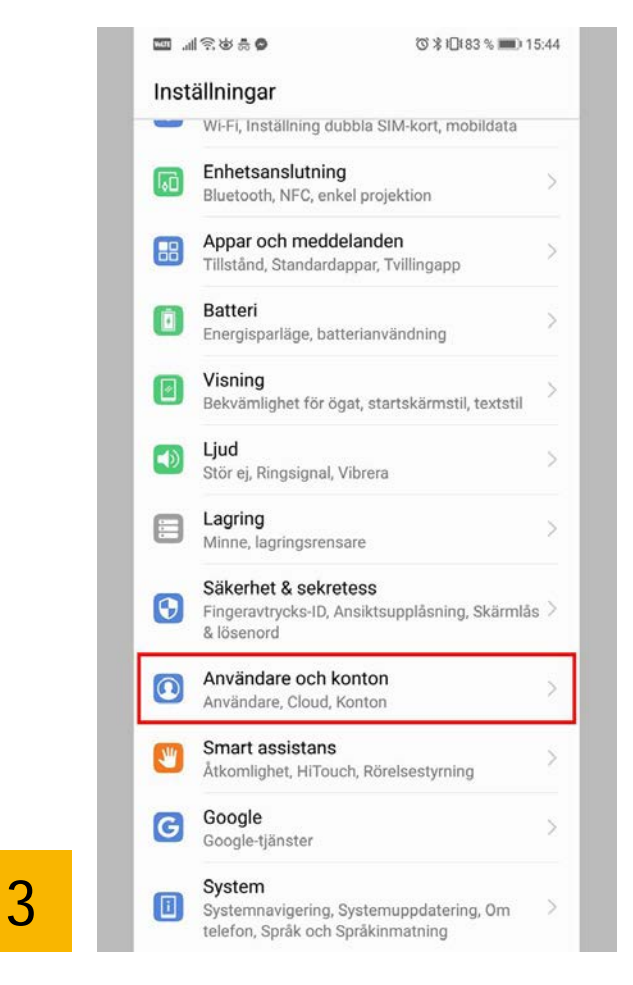

Tap "User and accounts".

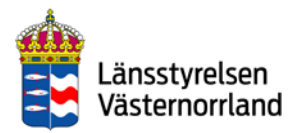

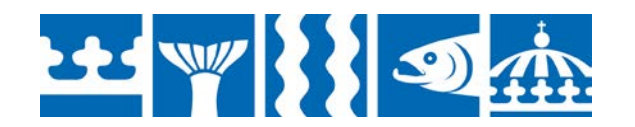

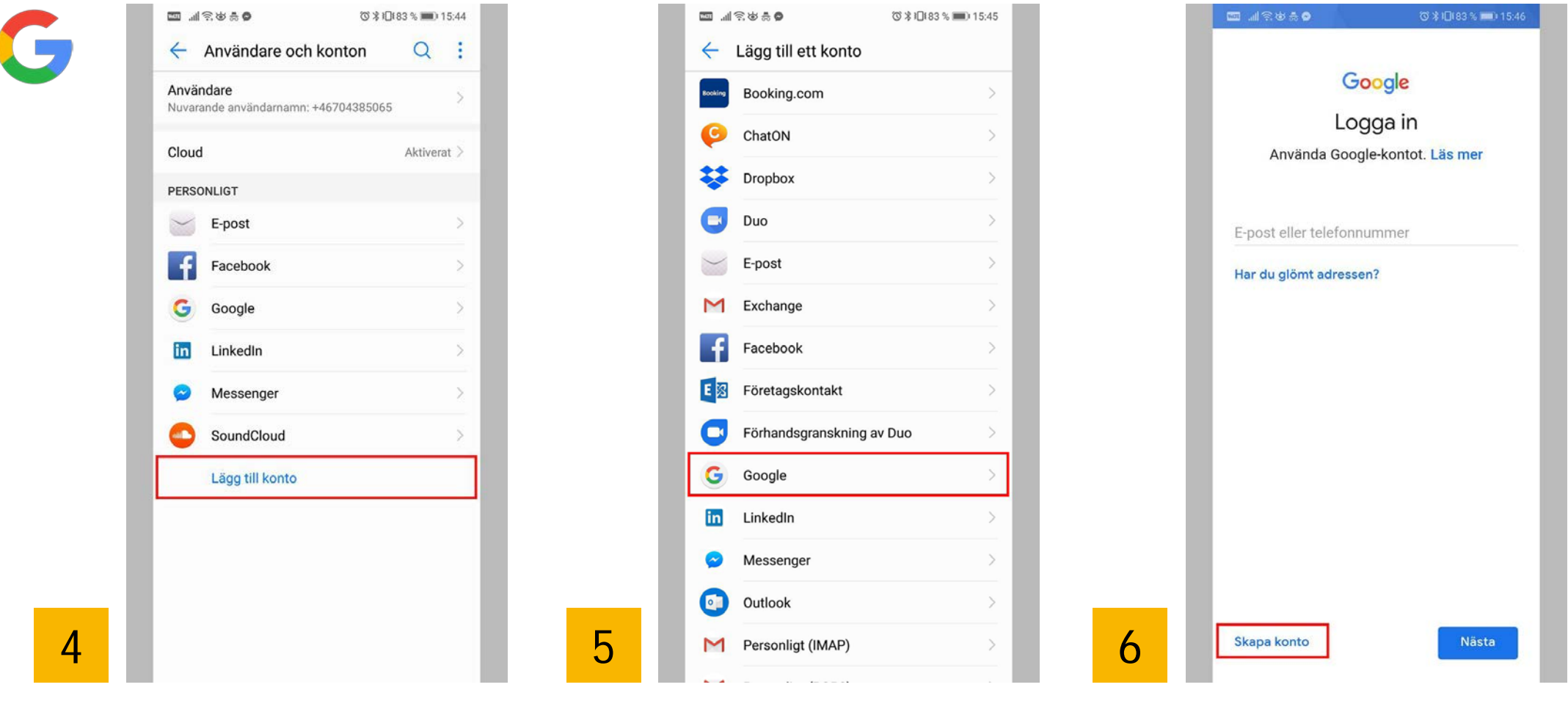

Tap the text: "Add an account". Choose "Google".

Choose "Create account".

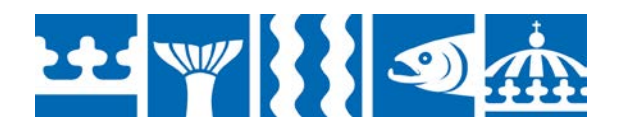

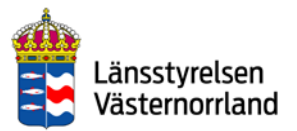

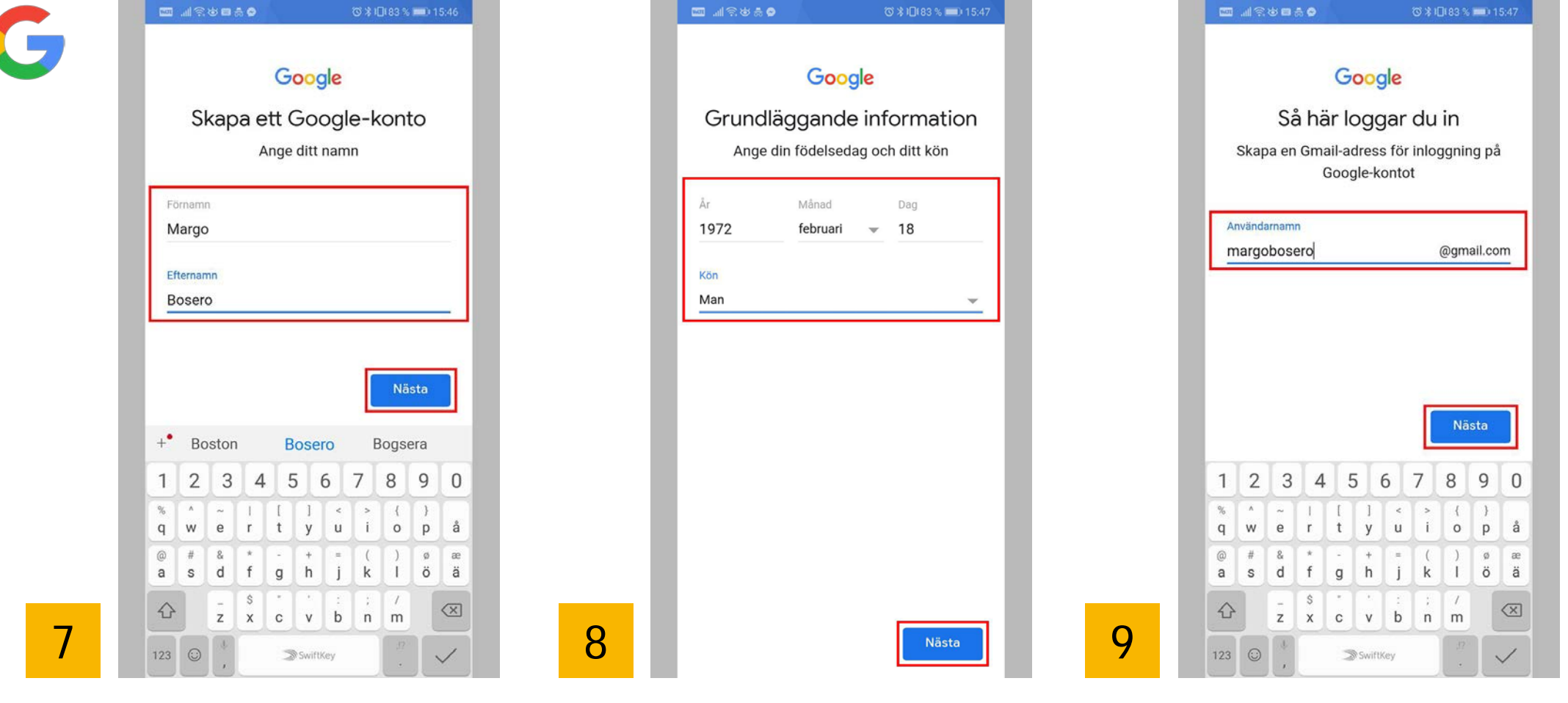

Enter your first and surname. Tap "Next". Enter your birthday and gender. Tap "Next".

Create an email address for your Google account.

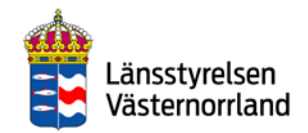

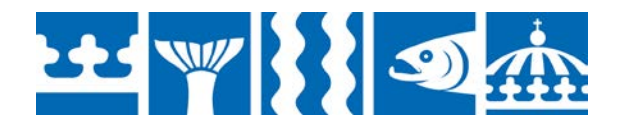

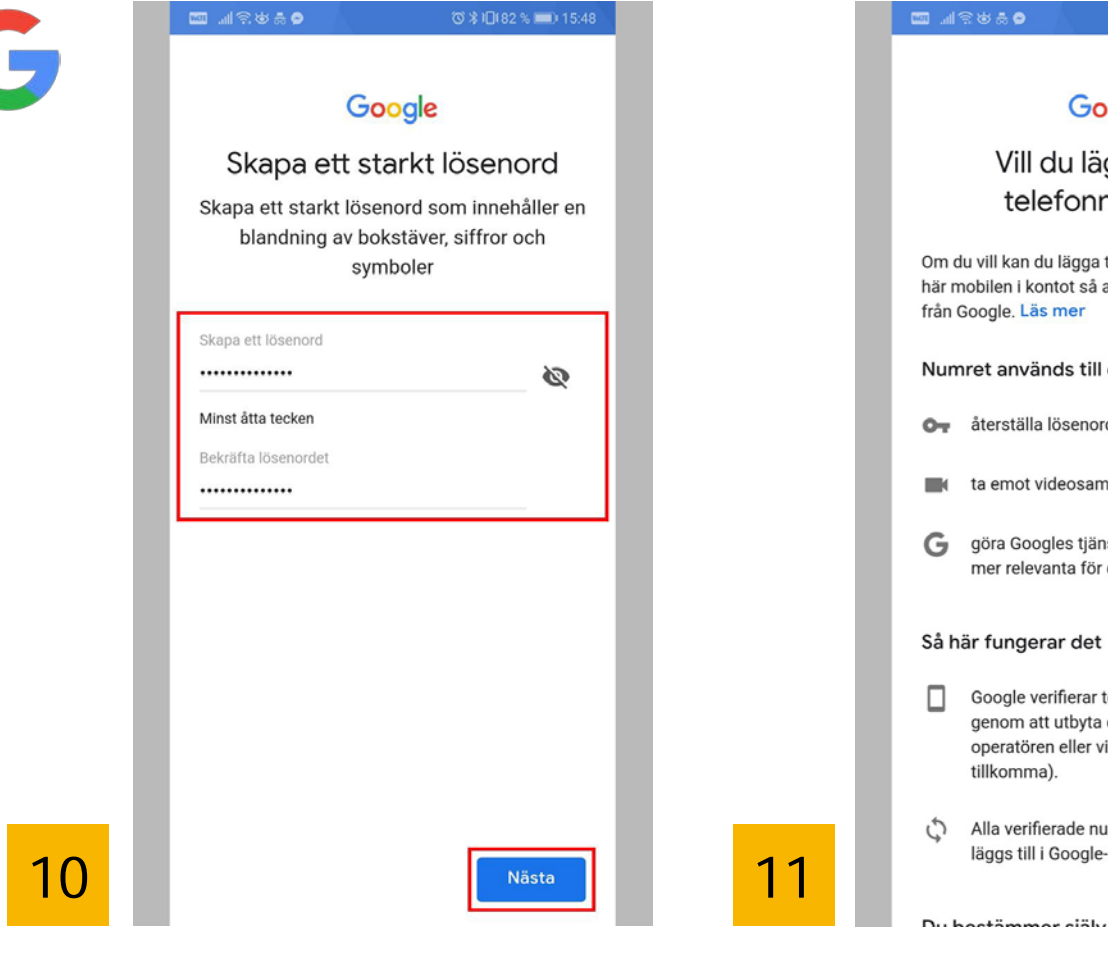

Enter a new password. The password should have at least 8 characters.

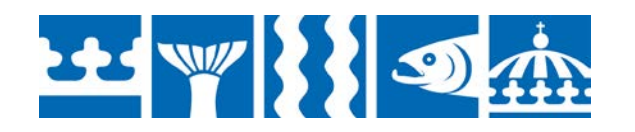

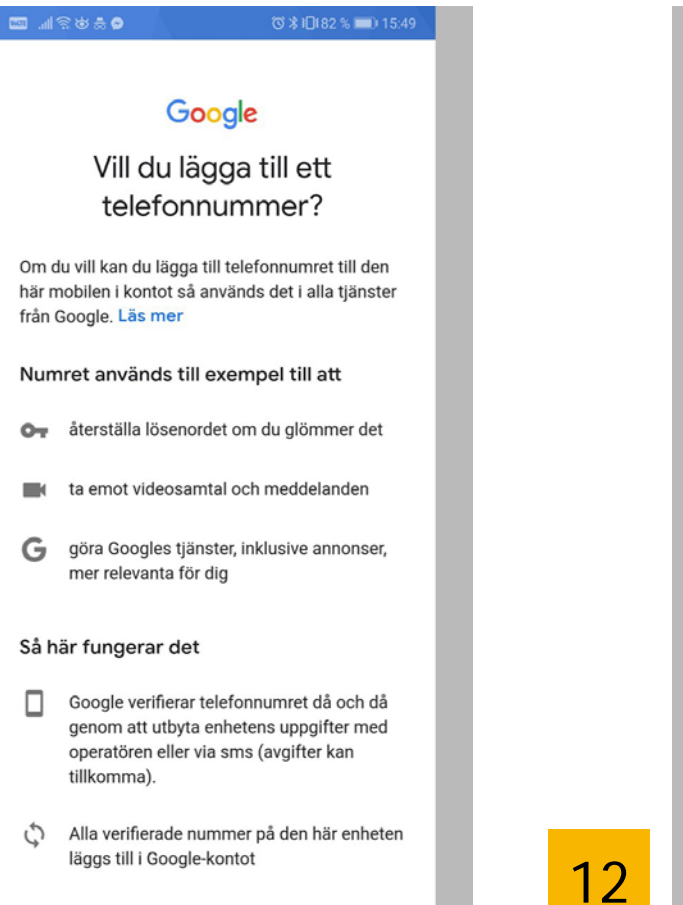

Read through the text.

#### Mark both boxes and approve the terms and conditions. Tap "Create account".

🔤 ...I 🕾 🛎 🔗

mätningspartner. Kombinera data

Du bestämmer siälv

FLER ALTERNATIV

sekretesspolicyn.

 $\checkmark$ 

 $\checkmark$ 

Vi kombinerar också sådana uppgifter från olika tjänster och enheter i detta syfte. Beroende på

annonser utifrån information om dina intressen,

vilka vi kan härleda från användningen av Sök och

sökfrågor för att skapa modeller för rättstavning

Beroende på dina kontoinställningar kan en del av

denna data knytas till ditt Google-konto och vi

behandlar sådan data som personliga uppgifter.

Du kan styra hur vi samlar in och använder denna

data nu genom att klicka på Fler alternativ nedan.

Du kan alltid ändra inställningarna senare eller dra

tillbaka ditt samtycke för framtida data genom att besöka Mitt konto (myaccount.google.com).

Jag godkänner Googles användarvillkor

i enlighet med beskrivningen ovan och

Jag godkänner att mina uppgifter behandlas

Skapa konto

dina kontoinställningar visar vi till exempel

YouTube, och vi använder data från biljoner

som vi använder i alla våra tjänster.

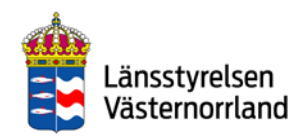

| 0 & \$ \$ \$ \$ \$ \$ \$                 | જી ≵ /□( 82 % 📖) 15:49                                                                                                    |
|------------------------------------------|----------------------------------------------------------------------------------------------------|
| mätningspartner.                         | 5                                                                                                    |
| Kombinera data                           |                                                                                                    |
| <br>Vi kombinerar också såd              | ana uppgifter från olika                                                                                                    |
| tjänster och enheter i del               | ta syfte. Beroende på                                                                                                    |
| annonser utifrån informa                 | tion om dina intressen.                                                                                                    |
| vilka vi kan härleda från a              | användningen av Sök och                                                                                                    |
| <br>YouTube, och vi använde              | r data från biljoner                                                                                                    |
| <br>sökfrågor för att ekona n            | nodallar för rättatsuning                                                                                                    |
| Bara för att l                           | oekräfta                                                                                                    |
| Be Google-kontot har                     | konfigurerats med                                                                                                    |
| de anpassningsfunkt                      | ioner som                                                                                                    |
| <br>be rekommendatione                   | er och anpassade                                                                                                    |
| da uppgifter som har                     | sparats i kontot.                                                                                                    |
| <br>Du Om du vill ändra in               | etällninger för 18                                                                                                    |
| till anpassning och vi                   | lka uppgifter som tt                                                                                                    |
| be sparas på kontot k<br>alternativ.     | an du välja Fler                                                                                                    |
| (E)                                      |                                                                                                    |
| Fler alternativ                          | Bekräfta                                                                                                    |
|                                          |                                                                                                    |
| Jag godkänner Goo                        | ogles användarvillkor                                                                                                    |
| 🔽 🛛 Jag godkänner att                    | mina uppgifter behandlas                                                                                                    |
| i enlighet med besk<br>sekretesspolicyn. | krivningen ovan och                                                                                                    |
|                                          |                                                                                                    |
|                                          | Skapa konto                                                                                                    |
|                                          | Statement of the local division of the local division of the local |

Tap "Confirm" to continue.

27  $\sim$ Ditt Google-konto ger dig tillgång till allt hos Google appar, musik, spel och mycket annat Nästa New Google Apps are shown under the password field. The first icon is the Google Play store.

Google

Tack Margo

E-post

Lösenord

14

margobosero@gmail.com

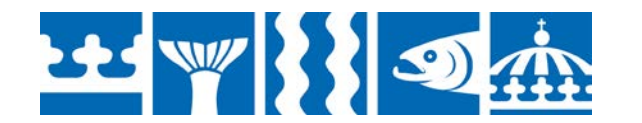

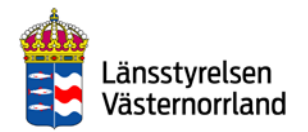

### BankID

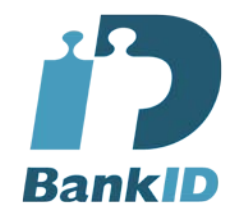

BankID is a Swedish e-identification.It functions as personal identification and a digital signature online, and is thus the equivalent of yourID card or driving license.

There are three kinds of BankID:

BankID on file via your bank's online services

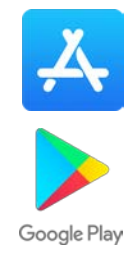

- BankID on card with security token
- Mobile BankID is an app that you download to your phone via the App Store or Google Play

BankID is used not only for banking, but also to identify yourself with various agencies.

You also need Mobile BankID if you want to use mobile payment services like Swish.

Read more about how to install mobile BankID on page 44.

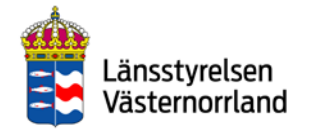

### Keep this in mind when you use your BankID

- Protect your login information and codes. BankID is as important as a physical identification document.
- Always check which service you are logging in to it should say at the top of the BankID app.
- Also carefully check what you are signing for in your BankID app.
- Never log someone else in with your BankID.

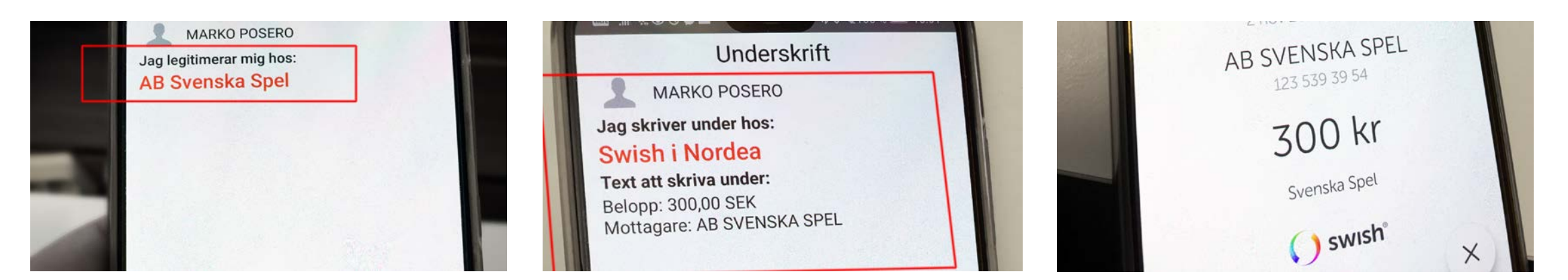

![](_page_22_Picture_7.jpeg)

![](_page_22_Picture_8.jpeg)

### Download your bank's app to your mobile phone

These banks issue a BankID and have mobile apps:

- Danske Bank
- Forex Bank
- Handelsbanken
- ICA Banken
- Länsförsäkringar
- Nordea
- SEB
- Skandia
- Sparbanken Syd
- Swedbank
- Ålandsbanken

Here, you will need a security token. If you do not already have one, get one from your bank. Search for your bank app in the App Store or Google Play. Download and install the app using your Apple ID or Google account.

In our example, we use the Nordea bank app. The process may vary between different banks, but largely follows the same structure.

Follow the instructions for your respective mobile phone:

![](_page_23_Picture_17.jpeg)

![](_page_23_Picture_18.jpeg)

Android > Google Play

![](_page_23_Picture_20.jpeg)

![](_page_23_Picture_21.jpeg)

![](_page_24_Picture_1.jpeg)

Tap the icon for App Store.

| III TELIA 穼   | 08:13     |   | * 💼 + |  |
|---------------|-----------|---|-------|--|
| Sök           |           |   |       |  |
| Q App Store   |           |   |       |  |
| Trendar       |           |   |       |  |
| futbin        |           |   |       |  |
| podcast       |           |   |       |  |
| ryder cup 201 | 8         |   |       |  |
| voice memo    |           |   |       |  |
| snapchat      |           |   |       |  |
| facebook      |           |   |       |  |
| youtube       |           |   |       |  |
|               | <b>()</b> | Ų | Q     |  |

Enter the name of your bank and search.

2

| uli T | ELIA 🕈          | <del>?</del> |             |       | 11:58 |       |      |     | *   | <b>_</b> , , |
|-------|-----------------|--------------|-------------|-------|-------|-------|------|-----|-----|--------------|
| C     | Q Nordea Avbryt |              |             |       |       |       |      |     | yt  |              |
| Q     | noi             | rdea         | à           |       |       |       |      |     |     |              |
| Q     | noi             | rdea         | a mo        | bilk  | ban   | k – s | sver | ige |     |              |
| Q     | noi             | rdea         | <b>a</b> Wa | allet |       |       |      |     |     |              |
| Q     | noi             | rdea         | a för       | reta  | g     |       |      |     |     |              |
| Q     | noi             | rdea         | ap          | ple   | рау   |       |      |     |     |              |
| Q     | noi             | rdea         | <b>a</b> ba | nk    |       |       |      |     |     |              |
| Q     | noi             | rdea         | <b>a</b> ba | nk i  | d     |       |      |     |     |              |
| 0     | noi             | rdor         | in          | /oct  | or    |       |      |     |     |              |
| q     | W               | е            | r           | t     | У     | u     | i    | 0   | р   | å            |
| а     | s               | d            | f           | g     | h     | j     | k    | 1   | ö   | ä            |
| ¢     |                 | z            | x           | с     | v     | b     | n    | m   | ŀ   | $\otimes$    |
| 100   |                 | 2            |             |       | mollo |       | ~    |     | Säl |              |

Choose Nordea mobile bank (in this example)

![](_page_24_Picture_7.jpeg)

![](_page_24_Picture_8.jpeg)

![](_page_25_Picture_1.jpeg)

4

| Nordea                                                                                                    | Finans                                                                                          |                                                                                                    |                                                     |                                                                                                    | TA                                                                                                    |
|----------------------------------------------------------------------------------------------------|-------------------------------------------------------------------------------------------------|----------------------------------------------------------------------------------------------------|-----------------------------------------------------|----------------------------------------------------------------------------------------------------|----------------------------------------------------------------------------------------------------|
|                                                                                                    | ***                                                                                             | <b>★☆</b> 217 tr                                                                                                    | Ĩ                                                   | H                                                                                                    | AMIA                                                                                                    |
| forest # 10                                                                                                    |                                                                                                 |                                                                                                    |                                                     |                                                                                                    | (6) 1 (1) (1) (1)                                                                                                    |
|                                                                                                    | ×                                                                                               | Välkunnenen till Norskea. Vi pvan<br>under tollen hur vi kan fullgas di<br>plats i kön medan vi letar affer<br>handläggare | r snart. Beslitts<br>3. Du techäller din<br>m ladig | Starra Collectory                                                                                                    | an firms längst ner på<br>spil                                                                                                    |
| Apple Par<br>Billen er die Versta aft person Ap<br>median sich lägg till                                                                                                    | y är här.<br>pie Poyt Vill, ett Nordoskert<br>11. Apple Walet.                                  |                                                                                                    | 114                                                 | 1269 00 0                                                                                                    | *                                                                                                    |
| Mediante                                                                                                    | 5 756,26 >                                                                                      |                                                                                                    |                                                     |                                                                                                    |                                                                                                    |
| Halketta                                                                                                    | 22 325,50 >                                                                                     |                                                                                                    |                                                     | CO Arrest                                                                                                    |                                                                                                    |
| Barthorite                                                                                                    | 1250,00 >                                                                                       |                                                                                                    | 1.000                                               | 1 269.00                                                                                                    | 0                                                                                                    |
| Reseluces                                                                                                    | 7 542,55 >                                                                                      | QWERTY                                                                                                    | UIOPĂ                                               |                                                                                                    |                                                                                                    |
| Mit Northea Calif                                                                                                    | 18 738,00 >                                                                                     | ASDFGH                                                                                                    | JKLŎĂ                                               |                                                                                                    |                                                                                                    |
| 22 2 2                                                                                                    | 22                                                                                              | • z x c v                                                                                                    | BNM @                                               |                                                                                                    |                                                                                                    |
| Betallings                                                                                                    | eng Betala till andra                                                                           | tzz 💿 reteri                                                                                                    | a inter                                             | C for                                                                                                    | sên.                                                                                                    |
|                                                                                                    |                                                                                                 |                                                                                                    |                                                     |                                                                                                    |                                                                                                    |
|                                                                                                    | Nord                                                                                            | ea Mobil                                                                                                    | hanker                                              |                                                                                                    |                                                                                                    |
| Nordeo                                                                                                    | Nord                                                                                            | ea Mobil                                                                                                    | banker                                              |                                                                                                    | Ö MATA                                                                                                    |
| Nordeo<br>Företag                                                                                                    | Nord<br>Finans                                                                                  | ea Mobil                                                                                                    | banker                                              | н.                                                                                                    | ÄMTA                                                                                                    |
| Nordeo<br>Företag                                                                                                    | Nord<br>Finans                                                                                  | <b>ea Mobil</b><br>★☆ 4,631                                                                                                | banken                                              | I                                                                                                    | ÄMTA                                                                                                    |
| Nordeo                                                                                                    | Nord<br>Finans                                                                                  | ea Mobil<br>★☆ 4,631                                                                                                    | banken                                              | I                                                                                                    | ÄMTA                                                                                                    |
| Nordeo<br>Företag                                                                                                    | Nord<br>Finans<br>***                                                                           | ea Mobil<br>★☆ 4,631                                                                                                    | banken                                              | H.                                                                                                    | ÄMTA<br>Mara a<br>Mara a                                                                                                    |
|                                                                                                    | Nord<br>Finans                                                                                  | ea Mobil<br>★☆ 4,631                                                                                                    | banken                                              |                                                                                                    | ÄMTA                                                                                                    |
| Nordeo<br>Företas<br>Menere er föret<br>Reserver<br>Reserver                                                                                        | Nord<br>Finans<br>****                                                                          | ea Mobil<br>★☆ 4,631                                                                                                    | banken                                              | Contract Contractors                                                                                                    | AMTA<br>Marana<br>Marana<br>Mara |
|                                                                                                    | Nord<br>Finans<br>****                                                                          | ea Mobil                                                                                                    | banken                                              | Contraction of the<br>Design of the<br>Contraction of the<br>Design of the<br>Design of the<br>Desi |                                                                                                    |
|                                                                                                    | Nord<br>Finans<br>****                                                                          | ea Mobil<br>★☆ 4,631                                                                                                    |                                                     | Conserve Conserve Con                                                                                                    | AMTA                                                                                                    |
| Nordeo<br>Företad<br>Vereinen<br>Research<br>Research<br>Resear                                                                                     | Nord<br>Finans<br>****<br>Do 0000 0<br>Not 1000 0<br>UD 3470 0<br>Loo 0000 0<br>Second 0        | ea Mobil                                                                                                    |                                                     |                                                                                                    | AMTA<br>Martine<br>Martine<br>Martin                                                                                                    |
| Nordeo<br>Foretas<br>Poretas<br>Poretas | Norda<br>Finans<br>****<br>100000 3<br>100000 3<br>100000 3<br>100000 3<br>100000 3<br>100000 3 | ea Mobil                                                                                                    | banken                                              | Contract of the second second                                                                                                    | AMTA       Alexandre       Strandre       Strandre       Strandre       Strandre       Strandre       Strandre       Strandre       Strandre       Strandre       Strandre       Strandre       Strandre       Strandre       Strandre       Strandre       Strandre                                                                                                    |

Tap "DOWNLOAD".

![](_page_25_Figure_4.jpeg)

Log in with "Apple ID".

| 📶 TELIA 🗢                                                                                                    |                                                                                                    | 12:01                                                                                                    |                                                                                                    | * 🔳                                                                                                    |
|----------------------------------------------------------------------------------------------------|----------------------------------------------------------------------------------------------------|----------------------------------------------------------------------------------------------------|----------------------------------------------------------------------------------------------------|----------------------------------------------------------------------------------------------------|
| Q nord                                                                                                    | lea mobil                                                                                                    | bank – s                                                                                                    | verige 🕻                                                                                                    | Avbry                                                                                                    |
|                                                                                                    | Nordea                                                                                                    | Mohilha                                                                                                    | ink_                                                                                                    |                                                                                                    |
| Nordeo                                                                                                    | Finans                                                                                                    | WODIDE                                                                                                    | IIIK                                                                                                    | ÖDDNA                                                                                                    |
| Nordeu                                                                                                    | ****                                                                                                    | 217 tn                                                                                                    | L                                                                                                    | OFFICA                                                                                                    |
|                                                                                                    |                                                                                                    | A. 17                                                                                                    |                                                                                                    |                                                                                                    |
| E Norder                                                                                                    | • 🖥 <                                                                                                    | Dut                                                                                                    | × < 1                                                                                                    | SCB sharrey Off-Lothing                                                                                                    |
| envy                                                                                                    | X under<br>tant<br>hand                                                                                                    | r tiden fuur vi kan hyliga dig. Du tehd<br>I klin medan vi letar efter en ledig<br>tåggare.                                                                                                    | Der den Bernen 200 AU                                                                                                    | CR mannet som finns längat ner på<br>neren<br>Fra samer<br>Fra samer<br>Fra sa                                                                            |
| Mi en av de Kinda att presa Apple<br>medan och lägg til i A                                                                                                    | Payl Villi ett Nordsokert<br>Iggin Wallet                                                                                                    |                                                                                                    | 1269                                                                                                    | 00 0 >                                                                                                    |
| Lineirate                                                                                                    | 5 756.36 >                                                                                                    |                                                                                                    |                                                                                                    |                                                                                                    |
| Honorto                                                                                                    | 22 325,50 >                                                                                                    |                                                                                                    | for a sure                                                                                                    |                                                                                                    |
| Samono.                                                                                                    | 1 256,00 >                                                                                                    |                                                                                                    | 1269.00                                                                                                    |                                                                                                    |
| Spakerto                                                                                                    | 36 250,44 2                                                                                                    |                                                                                                    | Tinta                                                                                                    |                                                                                                    |
| Resilunts                                                                                                    | 7 54235 > Q V                                                                                                    | V E R T Y U I                                                                                                    | OPÅ                                                                                                    |                                                                                                    |
|                                                                                                    | 18738.00.3 A S                                                                                                    | 5 D F G H J K                                                                                                    | LOA                                                                                                    |                                                                                                    |
| Visita Daga Litanaget                                                                                                    | 25 25 ·                                                                                                    | ZXCVBN                                                                                                    | M                                                                                                    |                                                                                                    |
| Betsizinge 📕 Coertis til n                                                                                                    | ng Benda 12 andre 123                                                                                                    | e mellanslag                                                                                                    | New York                                                                                                    | Portall                                                                                                    |
|                                                                                                    |                                                                                                    |                                                                                                    |                                                                                                    |                                                                                                    |
|                                                                                                    |                                                                                                    |                                                                                                    |                                                                                                    |                                                                                                    |
|                                                                                                    | Nordea                                                                                                    | Mobilba                                                                                                    | inken                                                                                                    |                                                                                                    |
| Manda                                                                                                    | Finans                                                                                                    |                                                                                                    |                                                                                                    | HÂMTA                                                                                                    |
| Nordeo                                                                                                    |                                                                                                    |                                                                                                    |                                                                                                    |                                                                                                    |
| Nordea<br>FÖRETAG                                                                                                    | *****                                                                                                    | 4.63 tn                                                                                                    |                                                                                                    |                                                                                                    |
| Nordeo<br>FÖRETAG                                                                                                    | ****                                                                                                    | 4,63 tn                                                                                                    |                                                                                                    |                                                                                                    |
| Nordea<br>Företag                                                                                                    | *****                                                                                                    | 4,63 tn                                                                                                    | and descent                                                                                                    | 1744                                                                                                    |
| Nordeo<br>Företag                                                                                                    | *****                                                                                                    | 4,63 tn                                                                                                    | an ) () - company - *                                                                                                    | trae<br>bottots doot raving &<br>Boyakting                                                                                                    |
| Nordeo<br>Företag                                                                                                    | *************************************                                                                                                    | 4,63 tn                                                                                                    |                                                                                                    | traa<br>boosse boot Farring A<br>Brosskinog<br>Af Browning Mit Spream Bootsal                                                                                                    |
| Nordeo<br>Företas                                                                                                    | ****                                                                                                    | 4,63 tn<br>100 000 forma i<br>Kot                                                                                                    | and a second a                                                                                                    | Alter<br>Brocking &<br>Brocking<br>Mission<br>Brocking<br>Brocking<br>Broch |
| Nordeo<br>Företas                                                                                                    | 100 0000 0<br>100 10000 0<br>100 10000 0<br>100 10000 0<br>100 10000 0                                                                                                    | 4,63 tn<br>0000 000 forma i<br>Kot                                                                                                    | an an an an an an an an an an an an an a                                                                                                    | Maa<br>Social Consults<br>Benational<br>Benational<br>Be                                                                                                    |
| Nordea<br>Företas<br>Market<br>Market<br>M                                                                                                    |                                                                                                    | 4,63 tn<br>via<br>via<br>via<br>via<br>via<br>via<br>via<br>via                                                                                                    | ина (наличина)<br>Солоничина<br>15 000,00<br>15 000,00<br>10 0000<br>10 000 | Maa<br>Control Control of Control of<br>Benacional<br>Marganetar Ministration<br>Control of Control<br>Ministration<br>Ministration<br>Ministra                                                                                                    |
| Nordea<br>Foretas<br>Maria Maria<br>Maria<br>Ma | 100 0000 5<br>100 0000 5<br>100 0000 5<br>100 0000 5<br>100 0000 5<br>100 0000 5                                                                                                    | 4,63 tn<br>May May<br>Mark Markensel<br>Kot<br>Construction<br>Kot<br>Markensel<br>Markensel<br>Markense                                                                                                    |                                                                                                    | NAL<br>December develop &<br>December develop &<br>Annual Annual                                                                                                    |
| Antiper Contraction Contraction Antiper Contraction Antiper Contr                                                                                                    | Image: 1     Image: 1     Image: 1 | 4,63 tn<br>4,63 tn<br>201 201 201 201 201 201 201 201 201 201                                                                                                    | 13 0000 11/00 2                                                                                                    | UNIO SIGN From the Section of the Section of the Se                                                                                                    |
| Approximation of the second second seco                                                                                                    | x x x x x x x x x x x x x x x x x x x                                                                                                    | 4,63 tn<br>4,63 tn<br>100 00 00 00 00 00 00 00 00 00 00 00 00                                                                                                    | 15 0000<br>16 0000 10 000 10                                                                                                    | Ver<br>Balling and Services<br>Constructions<br>Constructions<br>Const                                                                                                    |
| Porcease Porcease                                                                                                    | ** * * * * * * * * * * * * * * * * * *                                                                                                     | 4,63 tn<br>Here to the total of the total of total of total of total o                                                                                                    | 15 50000 10 11/10 1 10 11/10 10 11/10                                                                                                    | Var<br>Balling and States<br>Constanting<br>And States<br>And States<br>And And And And And And And And And And                                                                                                    |
| Porteras<br>Porteras<br>Porte                                                                                                    | * * * * * * * * * * * * * * * * * * *                                                                                                    | 4,63 tn<br>4,63 tn<br>4,63 tn<br>100 th<br>100 th<br>100 | 1 5 0000 1 10104 9 1 10104 9 1 10104 9 1 10104 9 1 10104 9 1 10104 9 1 10104 9                                                                                                    |                                                                                                    |
|                                                                                                    | * * * * * * * * * * * * * * * * * * *                                                                                                    | 4,63 th<br>Albert and Albert and Alb                                                                                                    | 13 50000<br>13 50000<br>14 10 10 1<br>14 10 10 10 1<br>14 10 10 10 10 10 10 10 10 10 10 10 10 10                                                                                                    | Na Constant Constant                                                                                                    |

Tap "Open".

![](_page_25_Picture_8.jpeg)

![](_page_25_Picture_9.jpeg)

![](_page_26_Picture_1.jpeg)

Tap "Allow".

Choose Personal code or ecode (card reader) as a login method.

Enter your personal identity number and tap "Log in".

![](_page_26_Picture_5.jpeg)

![](_page_26_Picture_6.jpeg)

![](_page_27_Picture_1.jpeg)

![](_page_27_Picture_2.jpeg)

![](_page_27_Picture_3.jpeg)

| App Store                                   | ul 奈<br>Logo                                    | 12:02<br>ga in med e                         | -kod                           | * 💼 +   |
|---------------------------------------------|-------------------------------------------------|----------------------------------------------|--------------------------------|---------|
|                                             | 04                                              | 49 89                                        | 95                             |         |
|                                             | Svarsko                                         | od (från kortl                               | äsaren)                        |         |
|                                             |                                                 |                                              |                                |         |
| Instru                                      | tioner fö                                       | ör inloggnin                                 | g                              |         |
| 1. Starta<br>2. Tryck<br>3. Ange<br>sedan p | a kortläsar<br>på knappo<br>kontrollko<br>å OK. | en genom att<br>en LOGIN.<br>oden i kortläsa | sätta i korte<br>aren och tryc | t.<br>k |

 Tryck på knappen LOGIN.
Ange kontrollkoden i kortläsaren och tryck sedan på OK.
Ange kortets PIN-kod och tryck på OK.
Ange kortläsarens svarskod i fältet 'Svarskod' och tryck på 'Logga in'.

10

Start the security token by inserting the bankcard. You get the security token from your bank.

![](_page_27_Picture_8.jpeg)

Follow the instructions to log in.

![](_page_27_Picture_10.jpeg)

![](_page_27_Picture_11.jpeg)

![](_page_28_Picture_1.jpeg)

Tap the icon with the text "Play Store".

![](_page_28_Figure_3.jpeg)

Enter the name of your bank and search.

2

![](_page_28_Picture_5.jpeg)

Choose Nordea mobile bank (in this example)

![](_page_28_Picture_7.jpeg)

![](_page_28_Picture_8.jpeg)

![](_page_29_Picture_1.jpeg)

Tap "INSTALL".

![](_page_29_Picture_3.jpeg)

#### Tap "OPEN"

5

The app is configured.

![](_page_29_Picture_6.jpeg)

![](_page_29_Picture_7.jpeg)

![](_page_30_Picture_1.jpeg)

Choose Personal code or e-code (card reader) as a login method. Enter your personal identity number and tap "Log in".

Start the security token by inserting the bankcard. You get the security token from your bank. Then follow the instructions to log in.

![](_page_30_Picture_5.jpeg)

![](_page_30_Picture_6.jpeg)

![](_page_31_Picture_1.jpeg)

Example of app from Swedbank.

![](_page_31_Figure_3.jpeg)

Example of app from Handelsbanken.

![](_page_31_Picture_5.jpeg)

Example of app from SEB.

![](_page_31_Picture_7.jpeg)

![](_page_31_Picture_8.jpeg)

### Mobile BankID

**BankID** 

With Mobile BankID, you can easily identify yourself and provide electronic signatures to various banks, agencies and organisations.

You get a Mobile BankID with**your BankID app**, which you download via your bank's online services. It works the same way no matter which mobile phone you have.

![](_page_32_Picture_5.jpeg)

![](_page_32_Picture_6.jpeg)

![](_page_32_Picture_7.jpeg)

### Install Mobile BankID

![](_page_33_Figure_2.jpeg)

Log in to your bank's online services and request Mobile BankID. Then tap "Get BankID".

Enter your personal identity number and activation code, which you have received from your bank online. Choose an identification code with at least 6 numbers. You will use this code every time you identify yourself using BankID.

Test your Mobile BankID.

![](_page_33_Picture_7.jpeg)

### Swish

swish

With the Swish mobile app, you can both send and receive money. You sign for your payments using your BankID.

Swish is free for individuals, while companies must pay a fee. Swish currently has over 6 million users in Sweden.

Google Play

When you use Swish, you can track your payments in the app and on your connected bank account.

![](_page_34_Picture_7.jpeg)

![](_page_34_Picture_8.jpeg)

![](_page_34_Picture_9.jpeg)

### Install Swish

#### To use Swish, you must have a bank account with one of these banks:

- Danske Bank
- Handelsbanken
- ICA Banken
- Länsförsäkringar Bank
- Nordea
- SEB
- Skandiabanken
- Sparbankerna
- Swedbank

#### You need:

- Computer with internet connection
- Mobile phone (smartphone)
- Bank with online services
- Account at App Store or Google Play
- BankID

#### Here's what to do:

- 1. Log in to your bank
- 2. Connect to Swish by entering your phone number
- 3. Enter the one-time code you receive via text message
- 4. Go back to Swish to activate the account

![](_page_35_Picture_23.jpeg)

**TIPS:** You may choose to watch the instructional video on the next page or continue to follow the instructions on the page after that.

![](_page_35_Picture_25.jpeg)

![](_page_35_Picture_26.jpeg)

### Video – install and activate Swish with different banks

|       | Nordea<br>nordea.se               | Instructional video<br><u>https://youtu.be/IQyh3bNpupY</u><br>Activation (Log in to bank)<br><u>https://www.nordea.se/privat/kundservice/kom-igang-med-swish.html</u><br>Swish activation via mobile bank<br><u>https://www.nordea.se/privat/produkter/mobilbank-internetbank/swish.html</u> |
|-------|-----------------------------------|----------------------------------------------------------------------------------------------------|
| swish | Swedbank<br>swedbank.se           | Instructional video<br><u>https://youtu.be/ec_7qA1-3hc</u><br>Activate here (Download Swish. Log in to bank) <u>https://www.swedbank.se/privat/digitala-</u><br><u>tjanster/swish/</u>                                                                                                    |
|       | SEB<br>seb.se                     | Instructional video<br><u>https://youtu.be/xoxuPJZr7y8</u><br>Activate here (Log in to bank to connect to Swish)<br><u>https://seb.se/privat/digitala-tjanster/swish</u>                                                                                                    |
|       | Handelsbanken<br>handelsbanken.se | Instructional video<br><u>https://youtu.be/UhBSpDK5JoY</u><br>Activate here (get Swish)<br><u>http://www.handelsbanken.se/swish</u>                                                                                                    |

![](_page_36_Picture_3.jpeg)

![](_page_36_Picture_4.jpeg)

|             | 200                 | I 🕱                          | •           | 2 × 8   | 1      |        |        | ର ଭ    | <b>\$97</b> % |        | 09:18               |
|-------------|---------------------|------------------------------|-------------|---------|--------|--------|--------|--------|---------------|--------|---------------------|
|             |                     | ÷                            | <u>swis</u> | sh      |        |        |        |        |               |        | ×                   |
| Google Play | (                   | )                            | Swis        | h bet   | alnin  | gar    |        |        |               |        |                     |
|             | c                   | ર                            | swis        | h       |        |        |        |        |               |        |                     |
|             | c                   | ર                            | swis        | h app   | en     |        |        |        |               |        |                     |
|             | Q swish betalningar |                              |             |         |        |        |        |        |               |        |                     |
|             | c                   | Q swish betalningar swedbank |             |         |        | bank   |        |        |               |        |                     |
|             | c                   | ٢                            | swis        | h beta  | alnin  | gar n  | orde   | а      |               |        |                     |
|             |                     | K                            |             |         | K      | ٢.     |        | (      |               |        |                     |
|             | +•                  | \$                           | sist        |         |        | swis   | sh     |        | sist          | а      |                     |
|             | 1                   | 2                            | 3           | 4       | Ę      | 5      | 6      | 7      | 8             | 9      | 0                   |
|             | %<br>q              | ŵ                            | ě           | <br>r   | [<br>t | ]<br>y | <<br>u | ><br>i | {<br>0        | )<br>p | å                   |
|             | @<br>a              | #<br>S                       | &<br>d      | *<br>f  | -<br>g | +<br>h | =<br>j | (<br>k | )             | ø<br>ö | æ<br>ä              |
| 4           | ↔                   |                              | z           | \$<br>X | "<br>C | ,<br>V | :<br>b | ;<br>n | /<br>m        |        | $\langle X \rangle$ |
|             | 123                 |                              | ,           |         | N      | Swift  | Key    |        | .12           |        | Q                   |

Search for Swish in the App Store or Google Play.

![](_page_37_Figure_3.jpeg)

Tap Download/install.

歯 🛈 🖇 96 % 🗪 09:21 Q Google Play :  $\leftarrow$ Swish betalningar Getswish AB Ekonomi Nr 2 i Populäraste apparna  $100\% \times$ 32,75 MB/32,75 MB Verifierad av Play Protect Annonser Relaterat till den här appen AUTODOC Autodoc -Omni | : Klarna Bank -Block ÷ -Billiga Bilde... Nyheter Smoooth s... & säl 4,3\* 3,8\* 4,2\* 4,0 \* Andra appar du kanske gillar MER hitta .se Kivra Hitta.se Sparbanken 1 Easy privat 3,7\* 3,4 \* 4,2\* 3,3\*

Swish is downloaded.

![](_page_37_Picture_7.jpeg)

![](_page_37_Picture_8.jpeg)

![](_page_38_Figure_1.jpeg)

Tap the text: "Get started".

![](_page_38_Figure_3.jpeg)

Follow the instructions on your mobile phone. If you have already installed Mobile BankID, then skip step 2.

| Mobilnummer<br>070 438 5<br>Skriv in det mobilnummer du angav när d<br>anslöt dig till Swish i din bank.          | Mobilnummer<br>070 438 5                                                                                    | 1     |            | Aktivoring         |                     |
|----------------------------------------------------------------------------------------------------|----------------------------------------------------------------------------------------------------|-------|------------|--------------------|---------------------|
| Mobilnummer<br>070 438 5 <b>1</b><br>Skriv in det mobilnummer du angav när d<br>anslöt dig till Swish i din bank. | Mobilnummer<br>070 438 5 <b>1</b><br>Skriv in det mobilnummer du angav när anslöt dig till Swish i din bank | 1     |            | AKUVERING          | 1                   |
| Skriv in det mobilnummer du angav när d<br>anslöt dig till Swish i din bank.                                      | Skriv in det mobilnummer du angav när anslöt dig till Swish i din bank                                      | Mok   | ilouron    |                    |                     |
| Skriv in det mobilnummer du angav när d<br>anslöt dig till Swish i din bank.                                      | Skriv in det mobilnummer du angav när o                                                                     |       |            |                    | and r               |
| Skriv in det mobilnummer du angav när d<br>anslöt dig till Swish i din bank.                                      | Skriv in det mobilnummer du angav när o<br>anslöt dia till Swish i din bank                                 | 0,    | /0 4       | 28 21              | 60 <u> </u>         |
| Skriv in det mobilnummer du angav när d<br>anslöt dig till Swish i din bank.                                      | Skriv in det mobilnummer du angav när o<br>anslöt dig till Swish i din bank                                 |       |            |                    |                     |
| anslöt dig till Swish i din bank.                                                                                 | anslöt dig till Swish i din bank.                                                                           | Skriv | v in det r | mobilnummer d      | du angav när d      |
|                                                                                                    |                                                                                                    | and   | ät die til | I Cwich i din ha   |                     |
|                                                                                                    |                                                                                                    | ansu  | ot alg til | a Swish Luin Da    | TR.                 |
|                                                                                                    |                                                                                                    | ansu  | ot alg til | u Swishi i uiri ba | TIK.                |
|                                                                                                    |                                                                                                    | ansu  |            | u Swish i uin ba   | nk.                 |
|                                                                                                    |                                                                                                    | ansu  |            | u Swish i din Da   |                     |
|                                                                                                    |                                                                                                    | ansu  |            |                    | ПК.<br>             |
|                                                                                                    |                                                                                                    | ansu  |            |                    |                     |
|                                                                                                    |                                                                                                    | anst  |            |                    |                     |
|                                                                                                    |                                                                                                    | dist  |            |                    |                     |
|                                                                                                    |                                                                                                    |       |            |                    |                     |
| 2                                                                                                    | 2                                                                                                    |       |            |                    | 2                   |
| 2<br>Klar                                                                                                    | 2<br>Klar                                                                                                   |       |            |                    | 2<br>Klar           |
| 2<br>Klar                                                                                                    | 2<br>Klar                                                                                                   |       |            |                    | 2<br>Klar           |
| 2<br>Klar                                                                                                    | 2<br>Klar                                                                                                   |       | 1          | 2                  | 2<br>Klar<br>Z      |
| 2<br>Klar<br>1 2 3                                                                                                | 2 Klar<br>1 2 3                                                                                             |       | 1          | 2                  | 2<br>Klar<br>3      |
| 2<br>Klar<br>1 2 3                                                                                                | 2 Klar<br>1 2 3                                                                                             |       | 1          | 2                  | 2<br>Klar<br>3      |
| 2 Klar<br>1 2 3<br>4 5 6                                                                                          | Klar   1 2 3   4 5 6                                                                                        |       | 1          | 2                  | 2<br>Klar<br>3      |
| 2 Klar<br>1 2 3<br>4 5 6                                                                                          | Klar       1     2     3       4     5     6                                                                |       | 1<br>4     | 2<br>5             | 2<br>Klar<br>3<br>6 |
| 2 Klar<br>1 2 3<br>4 5 6                                                                                          | Klar   1 2 3   4 5 6                                                                                        |       | 1<br>4     | 2                  | 2<br>Klar<br>3<br>6 |

Enter your mobile phone number, which will be connected to your Swish account.

0

 $\leftarrow$ 

+

![](_page_38_Picture_7.jpeg)

![](_page_38_Picture_8.jpeg)

![](_page_39_Picture_1.jpeg)

Tap "Activate".

![](_page_39_Picture_3.jpeg)

| 1111 宗 1211 日 び び ※ 96 % 1110 109:26                                                                                                    |              |
|----------------------------------------------------------------------------------------------------|--------------|
| Nordeo                                                                                                    | <            |
| urrou -                                                                                                    | Alla         |
|                                                                                                    | 3 sep. 2018  |
|                                                                                                    | 2 sep. 2018  |
| Datala                                                                                                    | 1 sep. 2018  |
| Detata                                                                                                    | 30 aug. 2018 |
|                                                                                                    | 25 aug. 2018 |
| Händelser Image: Second second seco | 25 aug. 2018 |
|                                                                                                    |              |

Here is what Swish looks like on your mobile phone. The "Pay" button is in the middle and at the bottom, you will find...

ወ 🛈 🕏 96 % 페 09:28 Händelser Mottagna Skickade -200 SEK > Carl State 200 SEK > 0.000 -400 SEK > ,... -43 SEK > -100 SEK > 18. SPR -300 CEK >  $\equiv$ ----

..."Events" which show your transactions.

![](_page_39_Picture_8.jpeg)

Google Play

1

| VoLTE      |                  |                |                |              |              |                |                |              | ⌀ ՙஂ ≵96 % 페 09:29 |           |  |  |
|------------|------------------|----------------|----------------|--------------|--------------|----------------|----------------|--------------|--------------------|-----------|--|--|
| ×          | Kottagare Betala |                |                |              |              |                |                |              |                    | ?         |  |  |
| +          | 46               | 73             | 39             | 76           | 5 9          | 9              | 0              | į.           | (                  | ÷         |  |  |
|            | 80               | vik            |                |              | jo           | ha             |                | 104          | NA                 |           |  |  |
| Bela       | opp              |                |                |              |              |                |                |              | SI                 | ΞK        |  |  |
| Me         | ddelar           | nde            |                |              |              |                |                |              | 16/50              | D         |  |  |
| SI         | кіс              | kar            | er             | ١k           | ro           | na             | 1              |              |                    |           |  |  |
| Mc<br>tele | bilt E<br>efon   | 3ankl<br>för a | D ko<br>tt ver | mm<br>ifiera | er a<br>a be | tt öp<br>etaln | opna:<br>inger | s på c<br>n. | din                |           |  |  |
|            |                  |                |                | Be           | eta          | la             |                |              |                    |           |  |  |
| 1          | 2                | 3              | 4              | 5            | I            | 6              | 7              | 8            | 9                  | 0         |  |  |
| %          | ^                | ~              | I              | [            | 1            | <              | >              | {            | }                  | *         |  |  |
| q          | W                | e              | r.             | t            | У            | u              | Ļ              | 0            | p                  | a         |  |  |
| @<br>a     | #<br>S           | å              | f              | g            | +<br>h       | i              | (<br>k         | )            | ö                  | ä         |  |  |
|            |                  | -<br>z         | \$<br>X        | "<br>C       | '<br>V       | :<br>b         | ;<br>n         | /<br>m       |                    | $\propto$ |  |  |
|            |                  | U              | ≫ SwiftKey     |              |              |                |                | .1?          |                    |           |  |  |

Pay: Enter the recipient's mobile phone number. Enter the sum under the amount, a message if you like, and tap "Pay".

![](_page_40_Picture_3.jpeg)

You will be sent back to the Swish app, where you will see that the payment is complete.

![](_page_40_Picture_5.jpeg)

![](_page_40_Picture_6.jpeg)

### QR codes

![](_page_41_Picture_2.jpeg)

With a QR or barcode reader on your phone, you can quickly and easily access information via text, sound, video or image directly on your phone.

You can also use QR codes to pay bills or make a payment via Swish, for example.

![](_page_41_Picture_5.jpeg)

![](_page_41_Picture_6.jpeg)

![](_page_41_Figure_7.jpeg)

5 You will now automatically be led to the site to which the QR code is linked, for example a website or video. If the code is linked to an app, you will go directly to the App Store or Google Play.

![](_page_41_Picture_9.jpeg)

### Swish QR codes

You can easily pay your invoices using Swish QR codes.

- Open the Swish app, click the QR icon at the top right and choose "scan code". When you focus your mobile phone camera on the QR code on the invoice, all of the information will automatically be filled in.
- 2

Then approve the payment with your Mobile BankID – paid and done.

![](_page_42_Picture_6.jpeg)

Swish can read QR codes if you let the app access the camera. Tap "Allow". Swish can be used to read a payment code (QR code) which is approved with your BankID.

![](_page_42_Picture_9.jpeg)

### Contactless payments

Contactless cards and apps are an alternative to cash and a smart solution for small sums.

The customer simply has to hold the card or mobile phone over the payment terminal

to pay (this is called "blipping").

Newer payment cards have the blip function automatically, but a special app is needed for this to work directly with a mobile phone.

![](_page_43_Picture_6.jpeg)

![](_page_43_Picture_7.jpeg)

![](_page_43_Picture_8.jpeg)

### Cash and the future

In Sweden, we are using less and less cash. Card payments and payment services like Swish are developing rapidly, while fewer banks, restaurants and so on are accepting cash. This development in Sweden is unique and it is important for the digital payment system to be simple and accessible to everyone.

But what happens if there is a crisis and suddenly we can no longer use digital payments? We cannot manage entirely without cash. According to the Swedish Civil Contingencies Agency (MSB), cash is part of our crisis preparedness.

![](_page_44_Picture_4.jpeg)

![](_page_44_Picture_5.jpeg)

![](_page_44_Picture_6.jpeg)

# Here is how you can protect your information

#### Police guidelines

Never use your security token or BankID because someone has contacted you and asked you to do so. No serious player would ask you for this over the phone. Cases of fraud via fake phone calls are sharply increasing and many people are losing money because they are tricked into giving out their card information and codes, or into logging into their bank. Keep your BankID security app up to date through the App Store or Google Play. Updates mean you may receive a warning message in the app of suspected fraud, if several simultaneous log-in attempts occur.

![](_page_45_Picture_5.jpeg)

![](_page_45_Picture_6.jpeg)

# Thank you!

Thank you for reading these instructions. Remember to go back and read them again if anything is unclear. You can also talk to your bank or the Swedish Tax Agency if you have any questions.

Good luck with your digital payment services!

![](_page_46_Picture_4.jpeg)

![](_page_46_Picture_5.jpeg)